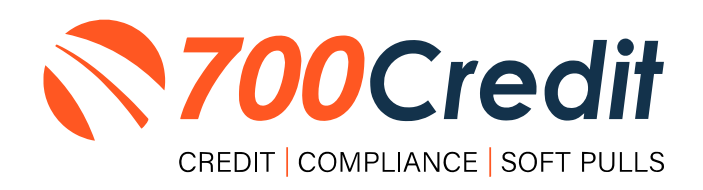

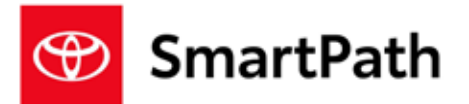

# USER GUIDE NOVEMBER 2023

# **TABLE OF CONTENTS**

| Introduction                                     |    |
|--------------------------------------------------|----|
| Welcome                                          | 4  |
| Credit Reports                                   | 4  |
| Red Flag                                         | 4  |
| Out of Wallet Questions                          | 4  |
| Risk-Based Pricing Notices                       | 4  |
| Adverse Action Letters                           | 5  |
| Introduction to QuickQualify                     | 6  |
| Credit Report Option                             | 6  |
| QuickMobile App                                  | 7  |
| Prequalification – Dealer Website                |    |
| Running a Hard Credit Pull in SmartPath          | 11 |
| Introduction to QuickScreen                      |    |
| Prescreen Results                                |    |
| Prescreen Response: Pass                         |    |
| Prescreen Response: <i>Fail</i>                  |    |
| Prescreen Response: <i>Decline or No Hit</i>     |    |
| Firm Offer of Credit – Compliance Requirement    |    |
| OpportunityAlerts!                               |    |
| Set-Up Process                                   |    |
| Running a Soft Credit Pull in SmartPath          |    |
| Viewing Reports Inside of the Deal Jacket        | 22 |
| Introduction to QuickScan                        |    |
| Benefits of Mobile QuickScanning                 |    |
| Consumer Experience                              |    |
| Understanding Your QuickScan Results             |    |
| (1) Images Submitted                             |    |
| (2) ID Information Verification                  | 28 |
| (3) Identity Verification                        | 29 |
| (4) Synthetic ID Fraud Check                     | 29 |
| (5) Device Identitication                        | 29 |
| Driver's License Authentication within SmartPath | 30 |
| Initiating a Scan                                |    |

| Consumer Experience                                 |    |
|-----------------------------------------------------|----|
| Viewing Your Results                                |    |
| Introduction to 700Dealer.com                       | 33 |
| Viewing Your Lead Information                       |    |
| Managing Users                                      |    |
| Creating a New User                                 |    |
| Viewing Invoices                                    |    |
| Introduction to Compliance Solutions with 700Credit |    |
| Compliance Dashboard                                |    |
| How You Benefit                                     |    |
| Compliance for Credit Reports                       |    |
| Red Flag Regulation                                 |    |
| Red Flag: Key Components                            |    |
| Out of Wallet Questions: OOW Questions              |    |
| Risk-Based Pricing Notices                          |    |
| Adverse Action Notices                              |    |
| OFAC Search                                         | 41 |
| OFAC Instructions                                   | 41 |
| OFAC Cleared                                        |    |
| Viewing Audit Reports                               | 43 |

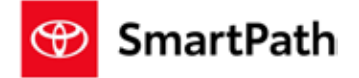

## Welcome to 700Credit!

700Credit is the leading provider of credit and compliance solutions for the automotive industry. Our products and services have evolved through the years, as we continually collect feedback from our clients around the country. Our singular focus on the automotive industry has allowed us to create solutions that are easy to use and best fit the needs of our dealer clients. Today we have over 21,000 direct dealer clients using our products and services across the US.

#### **Credit Reports**

We offer access to reports from the leading national credit companies, Experian, Equifax and TransUnion. Credit Reports contain information from credit grantors, courts, and collection agencies regarding the historical loans by the consumer. Credit Reports also include scores (FICO and Vantage), and public records such as judgments, liens, and bankruptcies. They also may include previous employers, addresses and other names used. All 700Credit clients receive their choice of report format, score, and ancillary products.

#### **Red Flag**

A Red Flag summary is provided with each report pulled, to alert you to information that appears to be genuine on the surface but may be questionable. These warning messages focus on high-risk applicants, social security numbers, driver's licenses, and addresses. Currently, there are more than 31 patterns for Red Flag alerts.

#### **Out of Wallet Questions**

Out of Wallet (OOW) questions are available for every applicant processed through the platform. When a Red Flag alert occurs, your dealership must validate the person's identity. OOW questions are available instantly, providing multiple choice questions that would be hard for an identity thief to answer. If the consumer answers most of the questions correctly, their identity is verified, and the alert is automatically resolved, allowing you to proceed with the transaction.

#### **Risk-Based Pricing Notices**

Following the National Automobile Dealers Association (NADA) and National Independent Automobile Dealers Association (NIADA) recommendations, our solution uses the Exception Notice option, otherwise known as Model Form B-4 and Model Form B-5, for those instances where a score is not returned on the consumer.

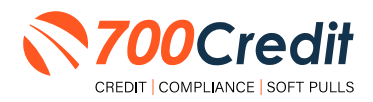

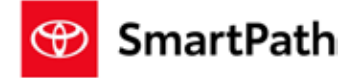

#### **Adverse Action Letters**

We have developed a base solution that follows industry best practice (and the best liability protection) to help keep you in compliance with federal and state laws and regulations. Our services can be tailored to fit your dealership's interpretation of the law and internal policies.

Toyota has integrated our credit, compliance, soft pull prequalification/prescreen and mobile driver's license authentication solutions into their SmartPath platform. This brief guide walks you through the consumer's experience getting prequalified, pulling/viewing credit information, requesting/viewing prescreen reports and driver's license authentication information within the Toyota SmartPath platform.

If you have any questions, please feel free to reach out to our support desk at: (866) 273-3848 or email us at: <a href="mailto:support@700credit.com">support@700credit.com</a>.

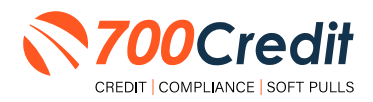

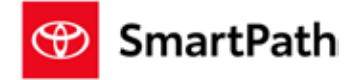

## Introduction to QuickQualify

**QuickQualify** is a soft pull prequalification solution which places a soft inquiry on the consumer's file, that does not require a consumer's SSN or DoB - only name and address required. For each consumer that fills out the prequalification form and gets preapproved, dealers receive:

- FICO Score
- Available Revolving Credit
- Auto Inquiries last 30 days
- Summary of Auto Trade Lines Including:
  - Current Monthly Payments
  - Current Auto Loan Interest Rates
  - Remaining Balance/Payoff
  - Payment History
  - Months Remaining on Auto Loans

You can use this information to put the consumer in the right vehicle with the right financing, right away!

## **Credit Report Option**

With our QuickQualify platform, dealers have the option of either getting the soft pull prequalification results as shown above, or you can opt to receive a full credit file from all three bureaus: **Equifax**, **TransUnion**, and **Experian**.

We **STRONGLY** suggest you set up your prequalification bureau to match the bureau and scorecard that matches your credit bureau used in your F&I Office.

**Note:** This report can only be used for information purposes and **CANNOT** be used to fund the deal.

| esult: Applic               | ant Found                                        |                              | Score:<br>Powered by    | 618<br>EX: FICO AL   | JTO V8           |
|-----------------------------|--------------------------------------------------|------------------------------|-------------------------|----------------------|------------------|
| onsumer Ir                  | formation:                                       |                              |                         |                      |                  |
| Name:<br>Address:           | Jane Doe<br>123 Main St.<br>Farmington Hills, MI | 48334                        | Email:<br>Phone:        | jdoe@em<br>(999)-555 | ail.com<br>-1234 |
| uto Summ                    | ary:                                             |                              |                         |                      |                  |
| Available Rev               | olving Credit: \$1,45                            | 59.00                        | Auto Inqui              | iries last 30        | days: 0          |
| Auto Trade Li               | ne 1                                             |                              |                         |                      |                  |
| Interest Rate:<br>17.52765% | Original Amount:<br>\$17,079.00                  | Original Terms:<br>73 Months | No of Late<br>N/A       | Payments:            | Monthly Payment  |
| Percent Paid:<br>81.12%     | Estimated Payoff:<br>\$3,224.00                  | Remaining Terms:<br>6 Months | Joint:<br>NO            |                      | φ302.00          |
| Loan Type:<br>Auto          |                                                  | Trade Status:<br>Open        | Trade Ope<br>11/19/2015 | n Date:<br>5         |                  |
| Auto Trade Li               | ne 2                                             |                              |                         |                      |                  |
| Interest Rate:              | Original Amount:                                 | Original Terms:<br>61 Months | No of Late              | Payments:            | Monthly Payment  |
| Percent Paid:<br>100%       | Estimated Payoff:<br>\$0.00                      | Remaining Terms:<br>0 Months | Joint:<br>NO            |                      | \$296.00         |
| Loan Type:<br>Auto          |                                                  | Trade Status:<br>Closed      | Trade Oper<br>07/21/201 | n Date:<br>I         |                  |
| Certificate                 | Status:                                          |                              |                         |                      |                  |
| Printed By:                 | N/A                                              |                              |                         |                      |                  |

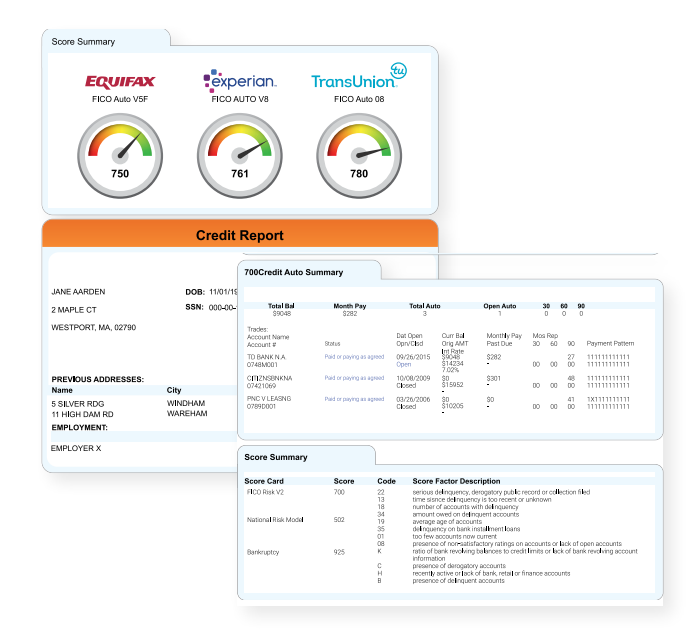

Above is an example of our HTML Credit Report. This image was split for display purposes but will normally provide dealers with a complete, single view.

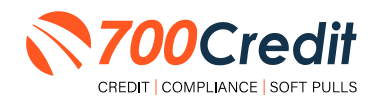

#### support@700Credit.com

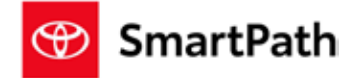

## **QuickMobile App**

The 700Credit Mobile Dealer App is specifically designed for our dealers to manage their soft pull leads generated by the QuickQualify solution from a single, secure platform.

From this simple interface you can:

- Receive alerts when consumers complete the QuickQualify web form
- Optimize your interactions with applicants through text and mobile dialing
- View a list of all applicants and immediately click on any applicant to view the live credit score and credit file information
- Set filters to view leads from a specific period of time
- Dealers can forward the QuickQualify URL via text or email for consumers to complete from their devices.

The **700Credit QuickMobile Dealer App** is available for both mobile phone (iOS & Android) and tablet formats.

It is offered at no charge and can be downloaded from the Apple and Android App Stores by searching for "**700Credit**" or by scanning the QR Code to the right. Please contact our support team if assistance is required: (866) 273-3848 or support@700credit.com.

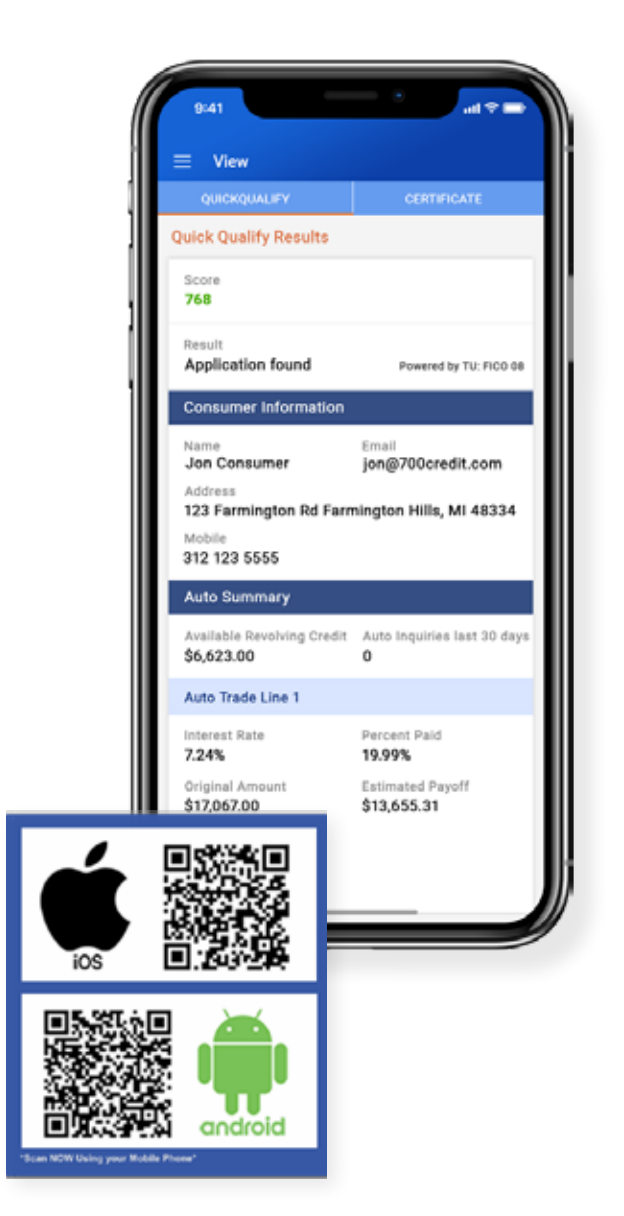

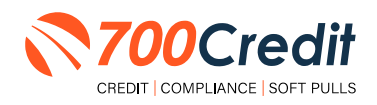

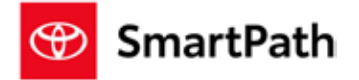

## **Prequalification - Dealer Website**

Starting on the home dashboard of a dealership's website, locate the "SmartPath" button, as shown below.

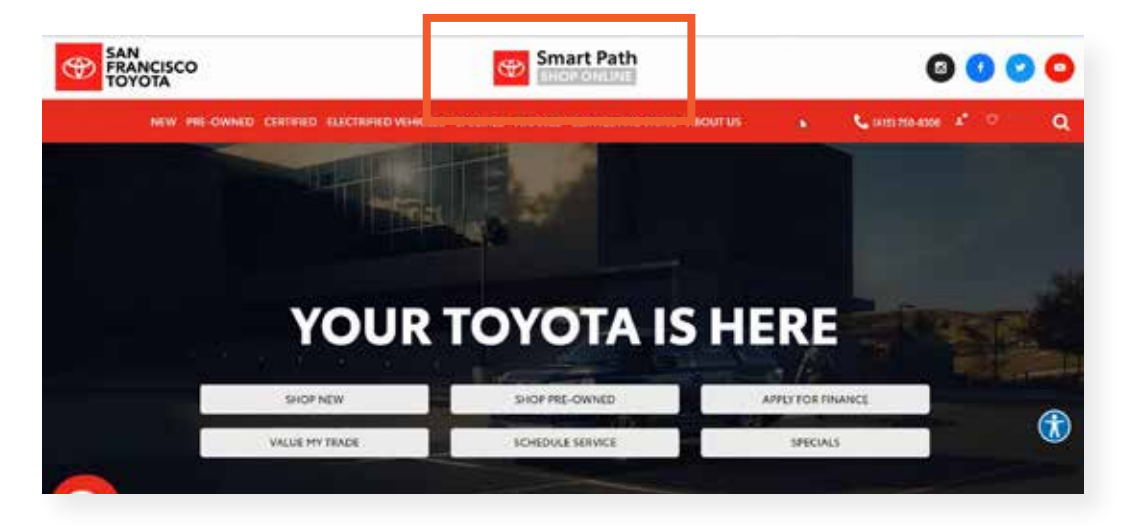

From the SmartPath homepage, select "Start Your Search".

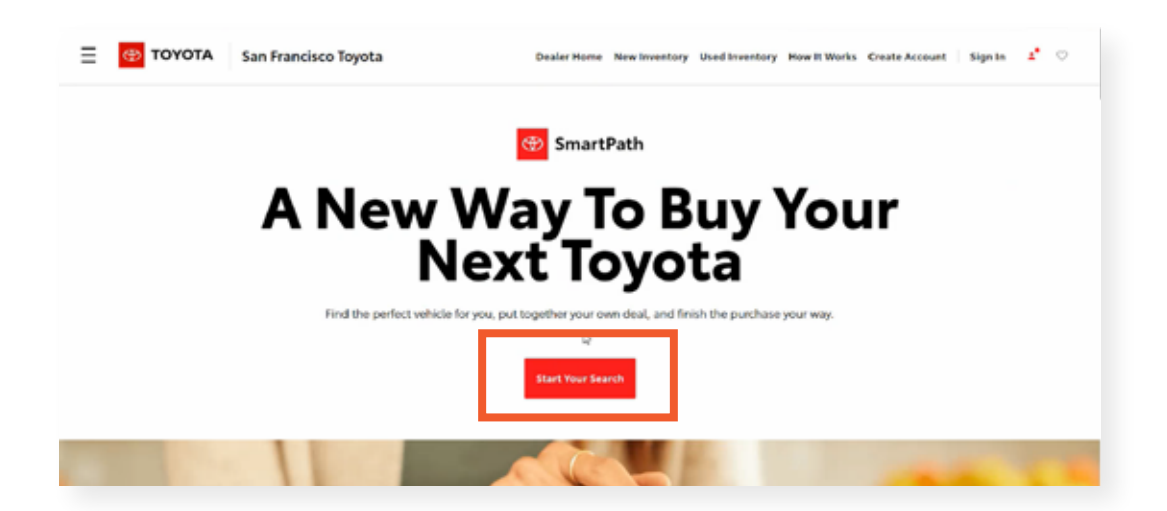

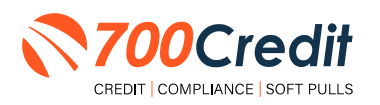

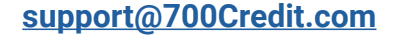

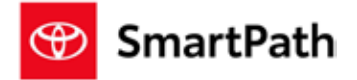

Locate your desired vehicle and open its VDP (vehicle detail page).

Scroll down to the "Estimate Your Payment" section, and select either "Lease/Finance/Cash"

| Carbanan incorporations and a second                                                                                                    |                                                                                                    |                                                                                                    |
|----------------------------------------------------------------------------------------------------|----------------------------------------------------------------------------------------------------|----------------------------------------------------------------------------------------------------|
| 2023 Camry SE                                                                                                    |                                                                                                    |                                                                                                    |
| \$27,754                                                                                                    | AN PRANCISCO                                                                                                    |                                                                                                    |
| Enterior Incompt Sock Parlam                                                                                                    | 2023 Carry ME 1. Payment () Train in 1. Accounting 4 Posterior Frankers 1                                                                                                    | Satification Max Infinite Delate                                                                                                    |
| • menu battahar ·                                                                                                    |                                                                                                    |                                                                                                    |
| D standard 🕐 🖉                                                                                                    | Kease Finance Cash @ Notwork                                                                                                    | Later or Nyl 201 C                                                                                                    |
| 20. Fig. 1 parts from the straper / 20 from prev Description (state)     The strape py Common Prevenues and strangenet (0.2 2 with from | -                                                                                                    | \$495                                                                                                    |
| G Descriptions, 10 San Descent, N                                                                                                    | Step 1. Estimate your payment                                                                                                    | Manual <sup>®</sup> \$2,778 date of reports?"                                                                                                    |
| E Salashing Automa                                                                                                    | Each Dearer                                                                                                    | "Of an easi with" . If spicely regard maximal"<br>Name & Tana Articular                                                                                                    |
| Departure 🔹 beyete before Samuel                                                                                                    |                                                                                                    | Bart Parsonal Excitor Analysista                                                                                                    |
|                                                                                                    |                                                                                                    |                                                                                                    |
|                                                                                                    | Annual Micage                                                                                                    |                                                                                                    |
|                                                                                                    | CINEARE BILLERE CINEARE CINEARE                                                                                                    | Dear the equipment (100                                                                                                    |
|                                                                                                    | Coditions                                                                                                    | Advertised Price" \$17,754                                                                                                    |
|                                                                                                    | Englised State (1) Alati and a state of the state of the | Sale to Sale Migged                                                                                                    |
|                                                                                                    |                                                                                                    | and the second second se |

The user is now able to adjust various variable of the deal, such as cash down amount, annual mileage (leasing option), etc. As the user toggles these variables, their estimated monthly payment will dynamically change as well.

Once comfortable with their settings, the user is asked to self-report their score. They can either select a range from the drop-down menu or select "Look Up my Credit Score".

| 2023 Carry 56 C. Payment 2. hade-in 3. Accessories 4. Protection Frod | 1. 1. Start Purchase View Vehicle Details                                                                                                    |
|-----------------------------------------------------------------------|----------------------------------------------------------------------------------------------------|
| Lease Finance Cash © Not sur                                          | , Lase ~ ++ + + + + + + + + + + + + + + + + +                                                                                                     |
| Step 1. Estimate your payment<br>Cash Down                            | <ul> <li> <b>P</b> ← <b>P</b> → <i>J</i> /mo<sup>-1</sup> </li> <li>             Hence<sup>-1</sup> 52,776 date at signing<sup>®</sup> </li> </ul> <li>             Manual mile<sup>®</sup> 10 security deposit requires<sup>®</sup> </li> <li>             Taxes &amp; Ress included         </li> |
|                                                                       | Gaset Purchase Confirm Availability                                                                                                    |
| Annusl Mileage<br>O 10,000                                            | MSAP <sup>4</sup> S29,254<br>Dester Price Adjustment <sup>4</sup> \$1,000<br>Unlock Serings                                                                                                    |
| Credit Score                                                          | Advertised Price" \$22,754                                                                                                    |
| Excellant Crodit (726-838) 🗸 Look var my credit score                 | Itade-In Value Skipped<br>Optional Accessorie <sup>®</sup> Select                                                                                                    |

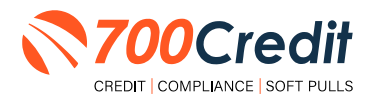

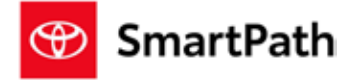

If the user has chosen to look up their credit score, they will be presented with a soft pull, pop-up form where they are prompted to provide various pieces of personal information, such as, first and last name, address, SSN and email address.

Once provided, select "Look Up".

| CO TOYOTA                                                                    |                                                                                                    |   | 1                      |           | ( Second )                                                                                                    |            |                                                                                                    |
|------------------------------------------------------------------------------|----------------------------------------------------------------------------------------------------|---|------------------------|-----------|----------------------------------------------------------------------------------------------------|------------|----------------------------------------------------------------------------------------------------|
| Don't kno                                                                    | w your credit                                                                                                    |   |                        |           | First Name*                                                                                                    | Last Nume* |                                                                                                    |
| tier?                                                                        | -                                                                                                    |   | er<br>Anne al fairreal |           | threat Address*                                                                                                 |            |                                                                                                    |
| No womes - retrieve yo<br>impact on your credit a<br>about yourself and reci | sur credit ber range instantly with ne<br>core! Simply, fill out a few cletails<br>elve an updated monthly payment |   | An owner water         |           | P96                                                                                                    | 34         | est 🖌                                                                                                    |
| estimate that reflects y                                                     | cur correct tier                                                                                                   |   |                        |           | 241                                                                                                    | 6.64*      | • 0                                                                                                    |
| -                                                                            |                                                                                                    | _ |                        |           | The second second second second second second second second second second second second second second second se |            |                                                                                                    |
| Jini Name                                                                    | Last Harrar                                                                                                    |   |                        | time (The | These -                                                                                                    |            |                                                                                                    |
| Street Address*                                                              |                                                                                                    |   |                        | e - 1     | time the                                                                                                    |            |                                                                                                    |
|                                                                              |                                                                                                    |   |                        |           | The second second second                                                                                        |            | and a state of the state of the |

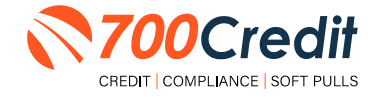

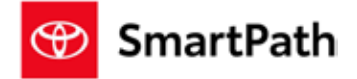

## **Running a Hard Credit Pull in SmartPath**

Starting in the home dashboard of Toyota's backend, select the menu icon in the top-left corner and select "Credit Service Queue" from the navigation panel. The dealer is immediately presented with a list of all leads in SmartPath.

|    | THE REAL PROPERTY OF | # 🚮 Wissen 1   | -                   |           |      |      |        |      |                     |                |          |           | ۰             |     | 0      |
|----|----------------------|----------------|---------------------|-----------|------|------|--------|------|---------------------|----------------|----------|-----------|---------------|-----|--------|
|    |                      | :: Could be de | Queen<br>A realized |           |      |      |        |      |                     |                |          | s         |               |     | 8 mi - |
| )  | Dest. Incluse        | Applicant      | 125.er              | testine . | -    | -    | better | -    |                     | Derative App 8 | inster . | internet. | 22            | -   | -      |
| ř. | 2 + i brant Deak     |                | 27                  | •         | 54 C | 140  | -      | - 10 | -                   | -              | -        |           | -             | 100 |        |
| ŝ. | Bacau and Permission | -              |                     | •         |      | -    | -      | -    | 1                   | -              | -        |           |               | -   |        |
| i, | Hanagament.          | and the last   | -                   |           | -    | -    | -      |      | -                   | -              | -        |           | -             | -   |        |
| ł. | Credit Service()     | and the second | 10000               | •         |      | -    |        | -    | -                   |                | =        |           |               |     |        |
|    | UPP Hamperiant       | Distant.       |                     |           |      | -    |        |      | -                   | -              |          |           |               |     |        |
|    |                      | a see          | -                   | •         |      | -    |        |      | 10 <sup>-10-1</sup> | -              | -        |           | -             | -   |        |
|    |                      | -              | -                   | •         |      | 1.00 | -      |      | -                   | -              | B 1000.  |           | $\rightarrow$ |     |        |
|    |                      |                | -                   |           |      |      | 1.44   |      |                     | -              | -        |           | -             |     |        |

Locate the desired applicant you would like to obtain a credit report on and select the eye icon in the farright column labeled "Quick View" to open the Control Panel.

| Wisse 1          | oyota                     |            |     | _      |         |   |                   |               |                                                                                                    |             | ٥                    | •••      | ()         |
|------------------|---------------------------|------------|-----|--------|---------|---|-------------------|---------------|----------------------------------------------------------------------------------------------------|-------------|----------------------|----------|------------|
| 2 Credit Service | Ourus                     |            |     |        |         |   |                   |               |                                                                                                    | ă           |                      |          | B ree. +   |
| wat his that the | 1. Hard Public            | _          |     | _      |         |   |                   |               |                                                                                                    |             |                      |          |            |
| Applaces         | 223.ut                    | Despirates |     | Daniel | . Datas |   | 0.00 (million 14) | -             | () eller                                                                                                    | lands for t | No.                  | Test No. | Bank You   |
|                  | 140<br>100 0.44           | •          | ÷   |        | -       | - | -                 | -             | 1<br>1                                                                                                    |             |                      | -        | ••         |
| -                | NU-10184                  | •          | -   |        | -       | - | -                 |               | antina<br>N                                                                                                    |             |                      | 1997     | <b>6</b> 1 |
|                  | ****                      | •          | 100 | ÷4     | 100     |   | -                 |               | 10 10mm.                                                                                                    |             | 100                  | -        | •          |
|                  | 10-10-10<br>10-2-0.70     | ۰          |     | 57     |         | - | -                 |               | Number<br>Annual<br>Annual (1915)                                                                                                    |             |                      | 22       | •          |
|                  | 11/10/1018<br>2010/10/105 | •          |     | ÷      |         |   | -                 | -             | Etoma,                                                                                                    |             | 1000                 | 100      | 0+         |
|                  | 40,00,000<br>0101/100     | ۰          |     | ***    | -       |   | area.             |               |                                                                                                    |             | height               | -        |            |
|                  | 10.00.000<br>0.00111.00   | •          |     | -      | -       |   | -                 | -             |                                                                                                    |             | -                    | -        | •          |
|                  | -                         |            |     |        | 0.112   |   | -                 | and in second | The Party of the Party of the P |             | in the second second | 1.00     | ~          |

If a Credit Report was previously pulled the FICO score will appear in the FICO column. To view further details, select the "**eye**" icon in the far-right column of the lead's details labeled "**Quick View**" to open the Control Panel.

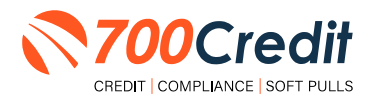

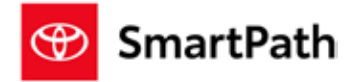

This will open the control panel, which offers dealers options to add a co-applicant and request hard or soft credit pulls.

To request a hard credit report on a consumer, select the "Request Hard Credit" button, as highlighted below.

| 2 2nd Deal Jacket                                                                            |                                                                                            |                                                                                                    |                                                                                                    | -                                                                                                    |                                                                                                    |
|----------------------------------------------------------------------------------------------|--------------------------------------------------------------------------------------------|----------------------------------------------------------------------------------------------------|----------------------------------------------------------------------------------------------------|----------------------------------------------------------------------------------------------------|----------------------------------------------------------------------------------------------------|
| Dext # AARD1 Privateed                                                                       | $\underline{\mathbb{A}}$ . Obviously, the most Codd Pull service will be enabled once your | culturer has submitted a consti                                                                                                    | pprone 1                                                                                                    | ×                                                                                                    |                                                                                                    |
| Deal # 1912 Michael (Write-Up Proved                                                         | Associate initiated Charalter                                                              |                                                                                                    |                                                                                                    |                                                                                                    |                                                                                                    |
| See Plote (38) w                                                                             | Primary Owner Secondary Owner                                                              |                                                                                                    |                                                                                                    |                                                                                                    |                                                                                                    |
|                                                                                              | Estingery                                                                                  | Appiner                                                                                                    | Status                                                                                                    | Satute                                                                                                    |                                                                                                    |
| Control Panel.<br>Industry Stat. Server Contract to their producting<br>Industry Information | 1 - Sales Associate 3/8                                                                    |                                                                                                    |                                                                                                    | •                                                                                                    |                                                                                                    |
| B begett                                                                                     | Select Alt                                                                                 |                                                                                                    | Report Sele                                                                                                    |                                                                                                    |                                                                                                    |
| And Caller                                                                                   | Complete Credit Pro Screen (Partie)                                                        | Vinie                                                                                                    | <b>Ancientation</b>                                                                                                    |                                                                                                    |                                                                                                    |
| Carlas<br>Secondary<br>Overar                                                                | Copy of Social Security                                                                    | Instant                                                                                                    | Incomplete                                                                                                    |                                                                                                    |                                                                                                    |
| Deal Jacket Review                                                                           | Contrapporter (Marriel                                                                     | - Second                                                                                                    | hecesphile ?                                                                                                    |                                                                                                    |                                                                                                    |
| Driver Losses Woldston                                                                       | Directions Same                                                                            | -                                                                                                    | -                                                                                                    | •                                                                                                    |                                                                                                    |
| Set Credit                                                                                   | 0 HartCoalt (Needer                                                                        | Amount                                                                                                    | Westphete 2                                                                                                    |                                                                                                    |                                                                                                    |
| By Hed Codil                                                                                 | O Post of Address (Restrict)                                                               | Network                                                                                                    | biorestern.                                                                                                    |                                                                                                    |                                                                                                    |
|                                                                                              |                                                                                            | Mathematical Constitution   Sam Rook (Life)   Sam Rook (Life) (White (Up Rook))   Sam Rook (Life) (White (Up Rook))   Sam Rook (Life) (White (Up Rook))   Control Randol   Sam Rook (Life) (White (Up Rook))   Control Randol   Sam Rook (Life) (White (Up Rook))   Sam Rook (Life) (White (Up Rook))   Sam Rook (Life) (White (Up Rook))   Sam Rook (Life) (White (Up Rook))   Sam Rook (Life) (White (Up Rook))   Sam Rook (Life) (White (Up Rook))   Sam Rook (Life) (White (Up Rook))   Sam Rook (Life) (White (Up Rook))   Sam Rook (Up Rook) (White) (White) | Mathematical Constitution   Sam River CER v   Central Rancel   Sam River CER v   Central Rancel   Central Rancel   Sam River CER v   Sam River CER v   Sam River CER v   Sam River CER v   Sam River CER v   Sam River CER v   Sam River CER v   Sam River CER v   Sam River CER v   Sam River CER v   Sam River CER v   Sam River CER V   Sam River CER V   Sam River CE | Market Look   Sam River CBR v   Central Panel   Sam River CBR v   Central Panel   Central Panel   Sam River CBR v   Central Panel   Sam River CBR v   Central Panel   Sam River CBR v   Sam River CBR v   < | Market and Address and Address |

**Note:** A disclaimer will appear at the top of the digital deal jacket informing the dealer that the hard credit pull services will be enabled once the consumer has submitted a credit application. If the user has completed this step, the dealer can re-pull a hard credit report.

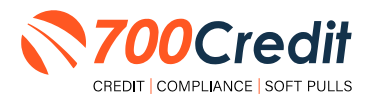

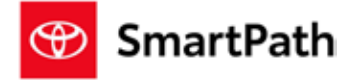

Select which bureau(s) you want to perform the credit check through, provide the name of the consumer, check the "Hard Credit Pull Consent" checkbox, and click "Lookup".

| Disclament; it no Buseau(s) selected report will run against Experian by default.      Declament; it no Buseau(s) selected report will run against Experian by default.      Declament; it no Buseau(s) selected report will run against Experian by default report of the selected report of the selected report of the sel     | P. Reque                  | est Your Cu         | ustomers Complianc                  | e Reports >                 |     |
|----------------------------------------------------------------------------------------------------|---------------------------|---------------------|-------------------------------------|-----------------------------|-----|
|                                                                                                    | A Discia<br>default       | mer: It no Bun<br>L | nav(s) selected report will run     | against Experian by         | 1   |
| Select Bureau(s):- All Experian Transumion Equifax  Primary Owner  Paul  Hard Credit Pul Consort. Please note this will impact the customer credit journey.  All State Credit Conserts and aphanys Taylor Transumion tool more than the first test and the first test and the first test and the first test and the first test and the first test and the first test and the first test and the first test and the first test and the first test and the first test and the first test and the first test and the first test and test and test and te | Retrieve your cu<br>acare | utamer credit, re   | parts instantly. This Manil Pull wi | R impact year castamer cred |     |
| All Experian Transumion Equifax     Primary Owner     Paul     Burnia     Burnia        | Select Bure               | au(s)               |                                     |                             |     |
| Primary Owner      Paul      Put      Paul      Put      Paul      Put      Paul      Paul      Put      Paul      Put      Paul      Put      Paul      Put      Paul      Put      Paul      Put      Paul      Put      Put      |                           | Expr                | irian 🗍 Transunion                  | Equitax                     | - 8 |
| Primary Owner     Paul     Burnia     Burnia     B     |                           | 1.22                |                                     |                             | - 8 |
| Paul     Burnia     Hard Credit Pull Consent: Please note this will impact the sustamer     credit journey.     Ar subvitting this form, i consent and authorse Taylot This relate the sustamer     in the particular these costs consents and authorse Taylot Taylot Taylot the subvitting this form, i consent and authorse Taylot Taylot Taylot the subvitting the subvitting the sub     | 1 Prima                   | ary Owner           | *                                   |                             |     |
| Paul         Burnia           Hard Credit Pull Consent: Please note this will impact the sustamer credit journey.         Please note this will impact the sustamer has been been been been been been been bee                                                                                                    |                           |                     |                                     |                             |     |
| Hard Credit Pull Consert. Please note this will impact the customer credit journey.  By submitting the form, I consert and authorite Topets Training Services, a service mail and by Taylora Mana Credit Consertation (1915), to reduced and receive information and and the training that not formation action the service information action that any service in the service information action and some the approximation that any the formation in the service information action and some the approximation information action of the service information in the formation in the formation in the service information in the service information in the formation in the service information in the formation in the formation in the formation in the formation in the service information in the formation in the service information in the formation in the formation in the service information in the formation in the service information in the formation in the service information in the service information information information | 10.00                     |                     |                                     |                             | _   |
| Aurth America and athladed desarco. Is is such these an have this, bits handless your personal<br>information, bits, bits, bits, bits, bits endorma any.                                                                                                    | red                       |                     | Burnia.                             |                             |     |

An window will pop up with the identity verification table, and tabs for each of the credit reports requested.

There will also be tabs for the risk-based pricing notice, and adverse action if applicable.

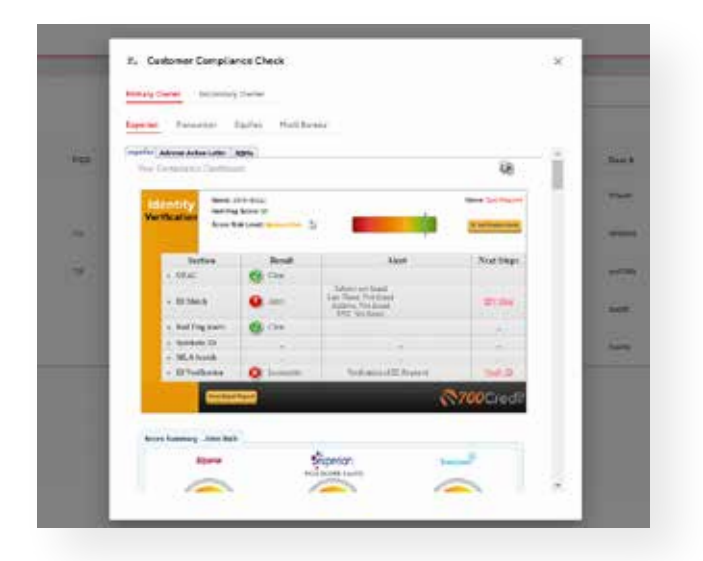

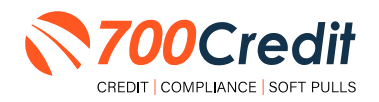

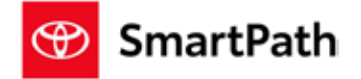

#### Introduction to QuickScreen

Welcome to 700Credit's **QuickScreen** credit soft pull solution. QuickScreen is integrated with your **Toyota SmartPath** platforms, so it is easy to access and easy to pull. Since it is a soft pull solution, you only need a consumer's name and address to pull their credit score and auto summary, with no adverse effect on their credit score.

QuickScreen gives you visibility into your customer's credit profile before you work a deal, so you can work the right deal, right away, saving time and preventing a potentially uncomfortable situation for your customer. QuickScreen can also help you provide the customer with a payment estimate based on the car they are interested in. In addition, knowing the customer's current car payment enables your team to have more meaningful budget conversation with the client, potentially shortening the sales process, getting you to the finish line faster.

#### QuickScreen returns the following data to the user:

- FICO Score
- Available Revolving Credit
- Auto Inquiries last 30 days
- Summary of Auto Trade Lines Including:
  - Current Monthly Payment
  - Current Auto Loan Interest Rate
  - Remaining Balance/Payoff
  - Payment History
     Months Remaining on Auto
     Loans

| Result: Conix           | inter Passed Quick S                            | Somern Onterita             | Score: 727 (Tri<br>Powered by TU FICO / | N/TO 08            |
|-------------------------|-------------------------------------------------|-----------------------------|-----------------------------------------|--------------------|
| Consumer In             | formation:                                      |                             |                                         |                    |
| Narra<br>Address        | John Dee<br>123 Main St.<br>Farmington Hills, M | 48334                       | Email (don@er<br>Phone: (999)-55        | nail com<br>5-1234 |
| Auto Summi              | MY:                                             |                             |                                         |                    |
| Available Rev           | olving Gradit: \$3.8                            | 81.00                       | Auto Impuiries fast 3                   | 0 days: 0          |
| Auto Trade La           | ne 1                                            |                             |                                         | 1 R                |
| internal Rote:<br>E-47% | Original Amount<br>\$12,888.00                  | Original Terms<br>60 Months | No of Late Payments:<br>0               | Monthly Payment    |
| Percent Paid:<br>100%   | Estimated Payoff.<br>50:00                      | Renaining Terms<br>O Months | Joine.                                  | \$252.00           |
| Loon Type:<br>Auto      |                                                 | Trade Status:<br>Closed     | Trade Open Date:<br>11/15/2012          |                    |
| Auto Trade La           | ne 2                                            |                             |                                         | E P                |
| Internal Rate:<br>4.00% | Cegenar Amount<br>\$16,043.00                   | Ceginal Terms<br>61 Months  | No of Late Payments.<br>0               | Monthly Payment    |
| Percent Paid:<br>100%   | Estimated Payoff<br>\$0.00                      | Remaining Berns<br>O Months | Asine<br>NCI                            | \$290.00           |
| Loan Type:<br>Auto      |                                                 | Trade Status:<br>Closed     | Trade Open Date:<br>07/21/2011          |                    |

#### QuickScreen can be used in several scenarios within your dealership:

- To qualify and prioritize inbound and internet leads
- To mine for opportunities within your CRM
- To prequalify in-store and service lane customers

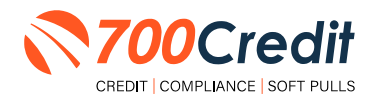

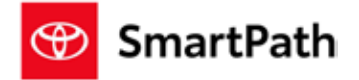

#### **Prescreen Results**

After clicking "Prescreen", there are four possible responses:

- Pass/Score Provided The applicant met the score cutoff selected by the dealer and the
  prescreen criteria of the bureau.
- Fail/No Score The applicant did not meet the cutoff score selected by the dealer.
- Decline The applicant did not meet 1 or more of the following: (The reason for the decline is not returned/identified for your review)
  - Credit score is below 500 automatic decline per credit bureau
     Minimum age of 21
  - No open bankruptcies
  - Minimum 1 satisfactory trade
  - 1 open credit trade line 36 months old or older
  - Applicant has opted out of prescreen credit offers
     (https://www.consumer.ftc.gov/articles/prescreened-credit-and-insurance-offers)
- No Hit The applicant could not be found.

## Prescreen Response: Pass

A new window will appear that displays the customer's credit score, credit tier, and any payoff information that is available on their credit history. You will be able to print a Pre-Selected Certificate by clicking on the "**Print Now**" button that is circled on the prescreen results image to the right.

The dealer/user must then click on "Yes" or "No" if the Pre-Approval Certificate has been delivered to the customer.

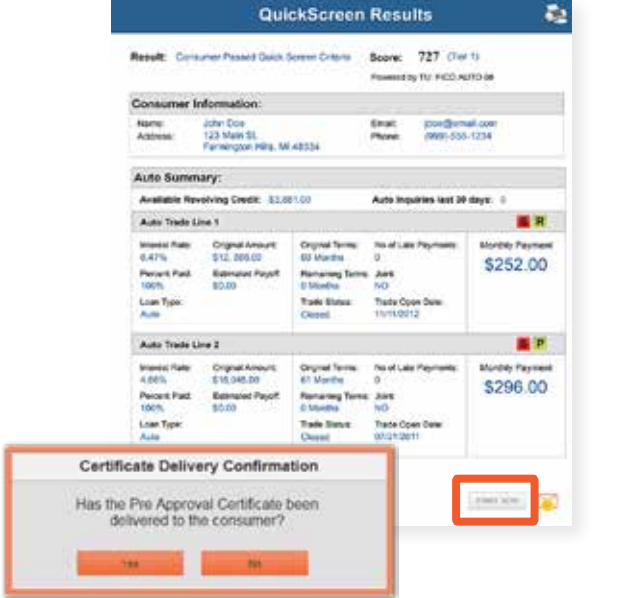

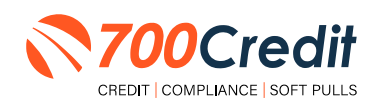

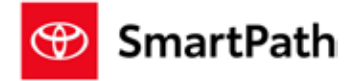

If for any reason, the dealer/user clicks "No", then 700Credit will automatically send this certificate to our Mail House and the certificate will be mailed to the applicant.

The dealer will be charged for this mailing.

**Please Note:** Any certificates printed within 700Dealer.com to the dealership's local printer will not be charged. The dealer can print to their local printer for free.

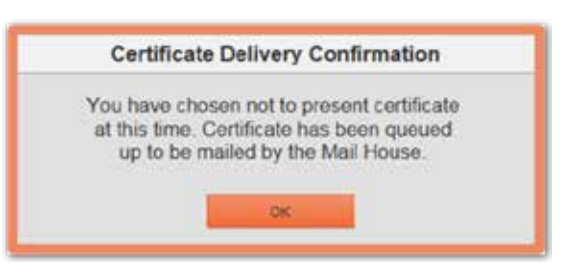

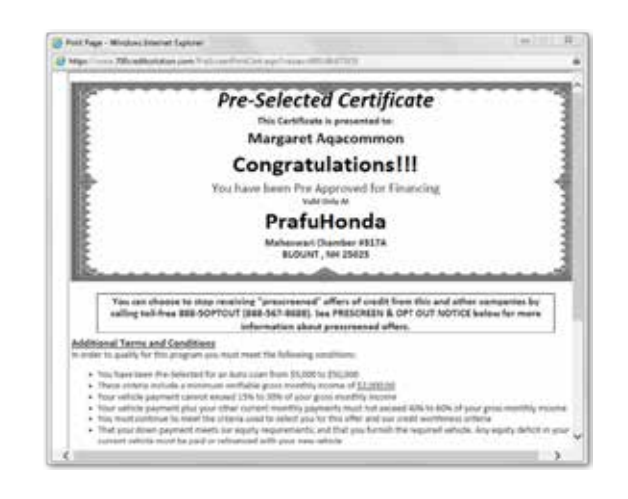

#### Prescreen Response: Fail

If the Prescreen inquiry returns as a "Fail", the message will appear as:

In this case, no notice is required to be given to the consumer. In fact, the consumer doesn't have to know the process has taken place. Select "Continue" and the Applicant List is returned. The Applicant List will show all "Fail" returns as QS in RED, and the score/Tier will appear in parenthesis.

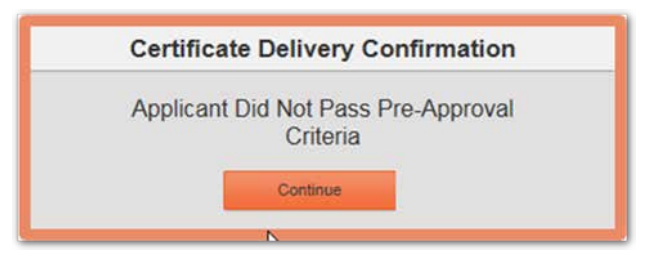

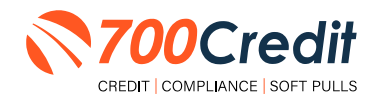

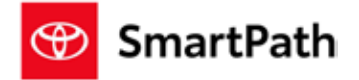

#### Prescreen Response: Decline or No Hit

The other two possible return messages are "**Decline**" and "**No Hit**". A "**No Hit**" signifies that no data was found on that particular consumer and a "**Decline**" means that data was found, however, the consumer did not meet the minimum criteria set up in the Configuration Guide.

In either case, no score will be shown in parenthesis in the Application List.

| No Hit:  | Certificate                                                                                                 |
|----------|----------------------------------------------------------------------------------------------------|
|          | Customer was not found in database, please edit application and add additional information to search again. |
| Decline: | Certificate                                                                                                 |
|          | Applicant did not pass one or more of the pre-defined criteria in order to qualify.                         |

Select "Continue" and the Applicant List is returned. The Applicant List will show all "**No Hit**" and "**Decline**" returns as **QS** in **GRAY** and a "D" will appear for a "**Decline**" and an "NH" will appear for "**No Hit**". The screenshot below is from our <u>700Dealer.com</u> platform, which every dealer has access to.

If you do not have your credentials to log in to this platform, please call our support desk immediately: **(866) 273-3848.** 

|                                                                                                    | 2 - 22 (2) ·                                                                                                    | Add "Get Prequalified"<br>to Your Website<br>5 start Seveng the Impact on Your<br>Sales Today                                                                                                    | DRIVER'S LI<br>Passi no secondo en                                                                                                    | CENSE AUTHER | NTICATION<br>Induction of the state of the state<br>and states |                                                                                                    |                                |
|----------------------------------------------------------------------------------------------------|----------------------------------------------------------------------------------------------------|----------------------------------------------------------------------------------------------------|----------------------------------------------------------------------------------------------------|--------------|----------------------------------------------------------------|----------------------------------------------------------------------------------------------------|--------------------------------|
| DEALER POINTAL<br>only the system places provide your comments and<br>word. If you are handly braining buyget to you may not set<br>the space of the 177 DBT or word?                                                                                                    | 70                                                                                                    | New Video E New Anter:<br>Availation for the New<br>OCredit                                                                                                    |                                                                                                    | QuickScan    |                                                                |                                                                                                    | -                              |
| and the second second se | The second                                                                                                    | the first thread I bed Million . +                                                                                                    |                                                                                                    |              |                                                                | adama a' griss a'                                                                                                    | trach lance                    |
|                                                                                                    | C. State                                                                                                    | Aphint                                                                                                    | 10.000                                                                                                    |              |                                                                | and the local division of the local division of the local division | Construction of the local data |
|                                                                                                    | International Property and                                                                                                    | T Bankard                                                                                                    | (mark)                                                                                                    | in and       | Barris Inc.                                                    |                                                                                                    | 1000 C                         |
| -44                                                                                                    | IS YOU                                                                                                    |                                                                                                    | 1 1 1 1 1 1 1 1 1 1 1 1 1 1 1 1 1 1 1                                                                                                    | California   |                                                                | affectal following                                                                                                    | Here Salama and Autors where   |
|                                                                                                    | and the second second s |                                                                                                    |                                                                                                    | Gargenei     |                                                                | 1914 1214                                                                                                    | nee depend to barrow where     |
|                                                                                                    | 100                                                                                                    |                                                                                                    | Allowed Control of Control of Con | Carginal     |                                                                | 10041044                                                                                                    | THE DRIPH SHI AREA WANT        |
| red I                                                                                                    | - (227)                                                                                                    |                                                                                                    | an just manual                                                                                                    | California   |                                                                | 250420446                                                                                                    | YES SHOE SHE AND YOU           |
|                                                                                                    | 1000 2 2                                                                                                    |                                                                                                    | - m (m)                                                                                                    | Carginal     |                                                                | 2424 (10140                                                                                                    | HEN DEAR THE MADE THIS         |
|                                                                                                    |                                                                                                    |                                                                                                    | -                                                                                                    | Canadiana    |                                                                | 12.0.0.00                                                                                                    | THE OCAL DR ALLIE WAY          |
|                                                                                                    | The new FTE S<br>has prop                                                                                                    |                                                                                                    | 1.7973                                                                                                    |              |                                                                |                                                                                                    |                                |
| CONTRACTOR CONTRACTOR                                                                                                    | D Applied                                                                                                    |                                                                                                    |                                                                                                    |              |                                                                |                                                                                                    |                                |
|                                                                                                    | The Tarre Apr                                                                                                    | August August                                                                                                    |                                                                                                    |              |                                                                |                                                                                                    |                                |
|                                                                                                    |                                                                                                    | Approximate the second second s                                                                                                    |                                                                                                    |              |                                                                |                                                                                                    |                                |
| -                                                                                                    |                                                                                                    | and the second second sec |                                                                                                    |              |                                                                |                                                                                                    |                                |
|                                                                                                    | B Course                                                                                                    | Applied Many                                                                                                    |                                                                                                    |              |                                                                |                                                                                                    |                                |

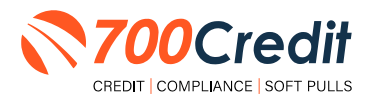

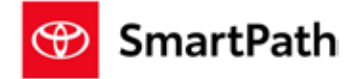

#### Firm Offer of Credit - Compliance Requirement

Because a prescreen (QuickScreen) is performed without consumer consent, dealers are required by law to send a "**Pre-Selected Certificate**" and must be delivered to all consumers who "**Pass**" the prescreen inquiry AND the dealer must be able to prove the offer was delivered. The dealer has three options for certificate delivery. They can:

- Print the certificate at their local printer in the dealership and drop in the mail to the consumer
- Email the certificate to the consumer
- 700Credit can print and mail the Certificate on your behalf for \$1.05/letter.

Because we are the compliance experts in this industry, our system automatically monitors all prescreens that are run, and if the dealership does NOT print or email the certificate within 15 days of running, our system will automatically generate and mail the certificate to your customer. Dealers will be charged \$1.05/letter if this event occurs.

To the right is an example of our certificate template which will be customized to your store - and your clients.

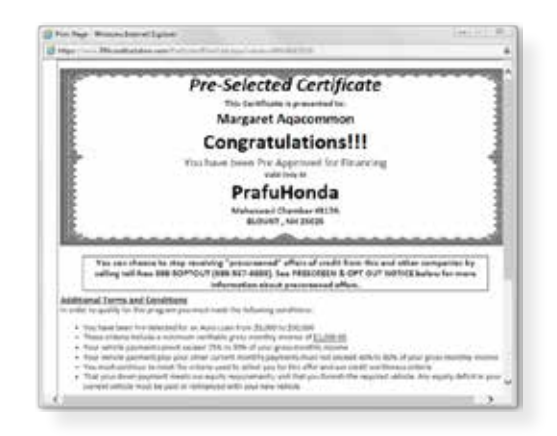

## **OpportunityAlerts!**

**OpportunityAlerts!** are graphic icons that alert the dealer to potential opportunities in the soft pull results based on the color of the alert: Green/Yellow/Red.

A proprietary algorithm reads data from the QuickScreen results and presents the appropriate alerts accordingly. Alerts are available for the following data points:

- Credit Score (S)
- Interest Rate (R)
- Inquiries (I)
- Loan Term (T)
- Monthly Payment (A)
- Paid Percentage (P)

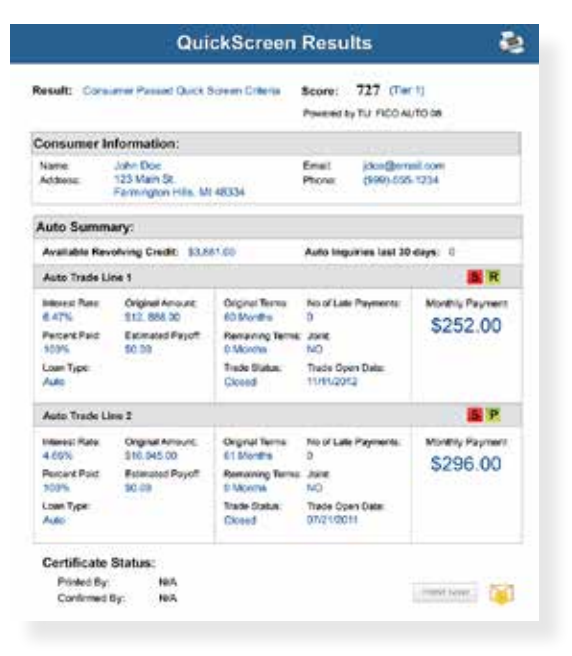

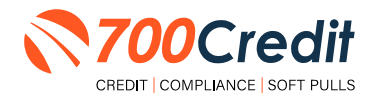

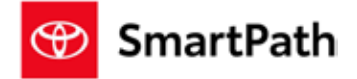

The **BENEFITS** of OpportunityAlerts! include:

- Quickly identifies opportunities that exist in the QuickScreen results
- Makes the QuickScreen product easier to read and easier to use
- Helps the dealer to focus on the data that will help them work and close the best deal
- Adds value and complexity to our product that make it more difficult to compete against

## **Set-Up Process**

To enable **OpportunityAlerts!**, navigate to the proper tab, as shown below, and check the "Enable QuickScreen Alerts" box (circled).

OpportunityAlerts! are triggered when the values returned from the QuickScreen hit the ranges that are defined in the "OpportunityAlerts!" tab in the Data Access menu in 700Dealer, as shown below. The values will be set at default ranges, however, once the dealer gets comfortable with alerts, they may want to customize the ranges to fit their specific store needs.

Below you will see the default values for Green, Yellow, and Red alerts. Dealers will need to fill out the box below, paying close attention to their score ranges and interests.

|                       | Crown      | Wallout       | Bad        | 1 | 4 12             | Score Range      | Probable Interest Rate |
|-----------------------|------------|---------------|------------|---|------------------|------------------|------------------------|
| Score Alert           | St >= 725  | 10 >= 675     | R <= 674   | 2 | interiest Rate 1 | Greater than 725 | 1.5 %                  |
| Interest Rate Alert   | 18 >= 2    | E >+ 1        | E >* 05    |   | interest Rate 2  | Greater than 700 | 3.0 %                  |
| Inquiry Alert         | X >+ 1     | () >= 0       | (II >== 0  |   | interest Rate 3  | Greater than 675 | 5.0 %                  |
| Teim Alert            | 10 er 2    | 8 <= 6        | 10 <- 18   |   | nterest Rate 4   | Greater than 650 | 7.0 5%                 |
| Monthly Payment Alert | ₩ >= \$600 | (i) >= \$ 400 | E <= \$400 |   | interest flate 5 | Greater than 635 | 9.0 %                  |
| Paid Percentage Alert | 10 >= 90 % | H >= 85 %     | E <= 60 %  |   | interest Rate 6  | Below 625        | 13.0 %                 |

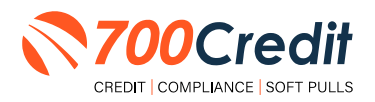

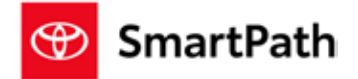

## **Running a Soft Credit Pull, Prescreen Report in SmartPath**

To request a soft credit pull on a consumer, select the "**Request Soft Credit**" button or the "**Request**" link, both highlighted below.

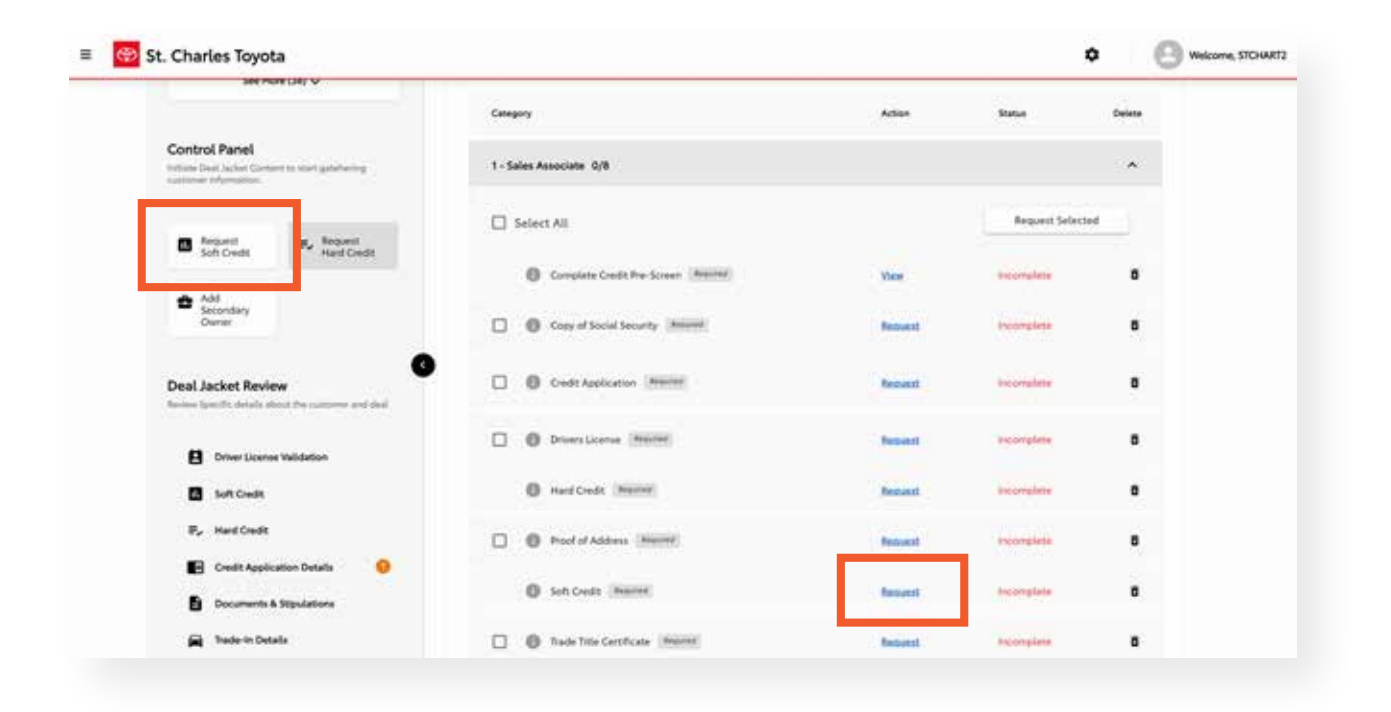

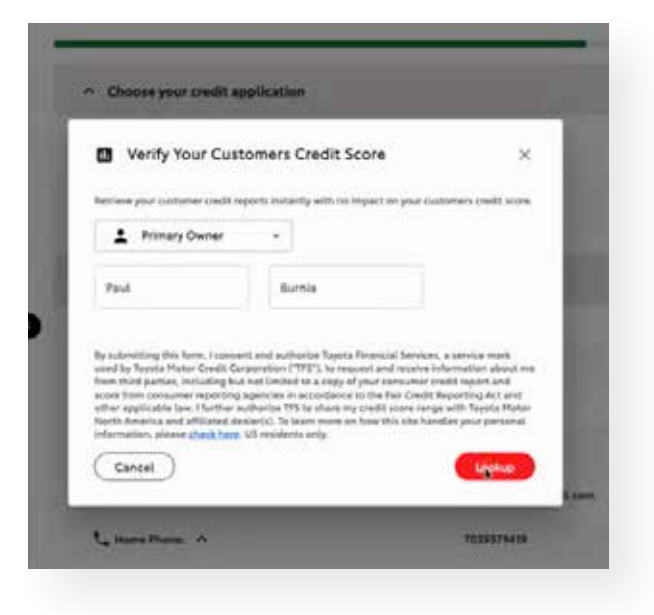

Type in the desired consumer's name and select "Lookup".

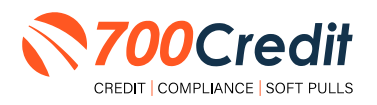

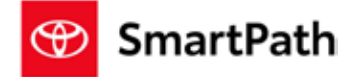

An iframe will pop up. Select the "QuickScreen" tab to view the soft pull, prescreen report.

If a credit report has been performed on the consumer, users can utilize the tabs at the top of the report (as shown to the right) to pan between each credit bureaus report and prescreen report. They can also view their Risk-Based Pricing Notice (RBPN) and Adverse Action Letter.

To print this screen or any of the other reports, use the printer icon located in the top right corner of the report.

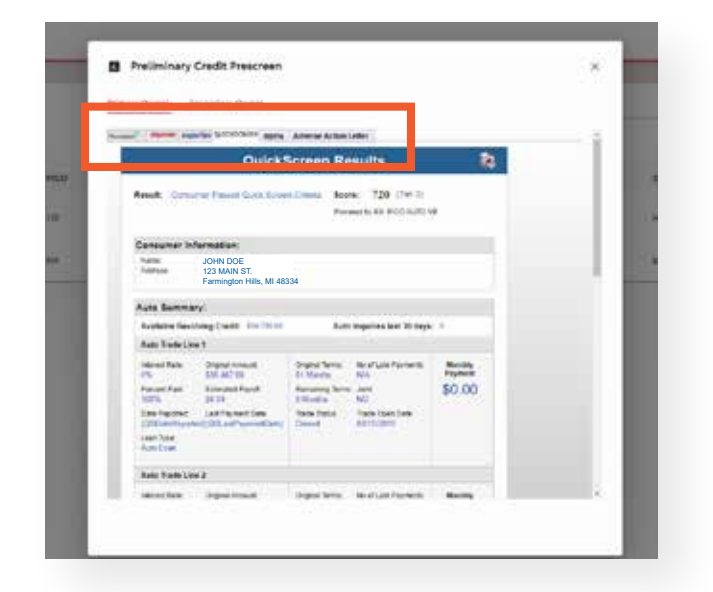

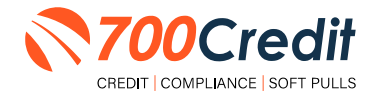

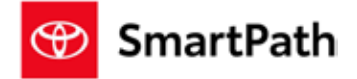

#### **Viewing Reports Inside of the Deal Jacket**

Starting in the home dashboard of Toyota's backend, select the menu icon in the top-left corner and select "Deal Jacket" from the navigation panel. The dealer is immediately presented with a list of all deals within the Toyota platform.

Locate and select the desired Deal Jacket information you want to view.

|    | and an and a second   | * 🚺 Wilson Jaya    | rta .               |        |             |         |                                                                                                    |              |           | ۰              |     | 3          |
|----|-----------------------|--------------------|---------------------|--------|-------------|---------|----------------------------------------------------------------------------------------------------|--------------|-----------|----------------|-----|------------|
|    |                       | a Hy David Anchore |                     |        |             |         |                                                                                                    |              | 0 Mar. 11 |                |     | $0 \sim 1$ |
|    |                       | 1 Country March    | -                   | and a  | Parisan Spo | Del Sec | and the second second sec | And involved | -         | in the same of | -   |            |
| ė: | Deal Jackst           |                    | ****                |        | -           | -       | (i)                                                                                                    | -            | -         | -              | ••• |            |
| 6  | F+Ltman Seak          |                    | 10-1000<br>10-10-10 |        | -           |         | •20 (min-                                                                                                    | :72          |           |                |     |            |
| 6  | Asies and Permissions |                    | -                   | 1710   | 375         | -       | -                                                                                                    | 37           |           | _              |     |            |
|    | Parageters            | -                  |                     |        | -           |         | affite freiten                                                                                                    | -            |           |                |     |            |
| 9  | Orall Tanked          |                    |                     | 10.000 | -           | (***)   |                                                                                                    | 1            |           | 1000           | •   |            |
| à  | UP Responses          | 100.000            | 101,041<br>100,041  | 10.0   | -           | -       |                                                                                                    | -            | -         | -              | 10  |            |

Once opening the deal jacket's profile, dealers can locate the 700Credit Hard and Soft Credit reports by selecting the "Soft Credit" or "Hard Credit" button, as circled below. (Once completed, these items will be marked with a green checkmark.)

They can also view the reports by selecting the "View" link, as circled below.

| Associated Deals                                                                    | PAUL BURNIA                  | · .    | 0 404000 8  | Service Det |
|-------------------------------------------------------------------------------------|------------------------------|--------|-------------|-------------|
|                                                                                     |                              |        |             |             |
| <ul> <li>Annual field table:</li> <li>Annual field tables:</li> </ul>               | P. Required Orecklat         |        |             | ~           |
| Designment O                                                                        | Autours senses Oncine        |        |             | -           |
| Dation land                                                                         | Rohary Dune: Sasandary Owner |        |             |             |
|                                                                                     | Compre                       |        | Nature      | faire       |
| Control Fanel<br>Intel® Data and Control lactors administry<br>patients information | 1 - Sales Aussistate 2,1     |        |             | ~           |
| B Interest St. Street                                                               | ation All                    |        | Report Sele | 100         |
| ± ***                                                                               | O Advance Apparent (State)   | tion 1 |             |             |
| Game                                                                                | 0 0 Secret 20 mmm            | Manar  | -           |             |
| Deal Jacket Review<br>Note lands deduced to concern added                           | S 0 fait later man           | ter :  | Completion  | ×           |
| -                                                                                   | 0 Deart Literary values and  | Annimi | Paragraph   |             |
| Set. Gene                                                                           | O Marcianos Havai Malat      | -      | No.         |             |
| R. HeatCoalt                                                                        | O Paul d Paul Martin         | Report |             |             |
| Deserve & Managemen                                                                 | O Party Sealary Print        | Terrat | -           | t           |
| Trade-In-Delater S                                                                  | O Latracia have              | -      | 1.12        |             |

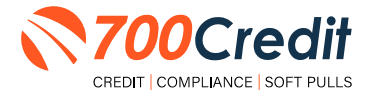

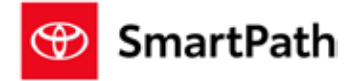

Depending on which reports were performed on the consumer (hard vs. soft pull) 700Credit's soft pull, prescreen report (QuickScreen), full credit report, and identity verification table will be available on screen within an iframe.

Users can utilize the tabs at the top of the report (as shown below) to pan between each credit bureaus report and prescreen report. They can also view their Risk-Based Pricing Notice (RBPN) and Adverse Action Letter.

To print this screen or any of the other reports, use the printer icon located in the top right corner of the report.

|                                                                                                    | 2 Owner                    | _                          |                                                                                                    | Preliminary Credit Prescreen                                                                                                    |   |
|----------------------------------------------------------------------------------------------------|----------------------------|----------------------------|----------------------------------------------------------------------------------------------------|----------------------------------------------------------------------------------------------------|---|
|                                                                                                    |                            |                            |                                                                                                    | Access the set of the set of the set                                                                                                    |   |
| transutoph                                                                                                    | Egelas Pull Barnes         |                            |                                                                                                    | Name                                                                                                    |   |
| arlas Adverse Action Letter                                                                                                    | MATTE                      |                            |                                                                                                    | OulckScreen Results 2                                                                                                    |   |
| Your Compliance Dashbo                                                                                                    | and                        |                            | 18                                                                                                    | And American Section Section 200 (201                                                                                                    |   |
| -                                                                                                    |                            |                            | 200000000000000000000000000000000000000                                                                                                    | Presetty Contractor Present Contractorers a Monte Contractorer a Monte Contractorer a Monte C | _ |
| Identity here                                                                                                    | e Scener ID                |                            | Bales (b): Report                                                                                                    |                                                                                                    |   |
| Verification                                                                                                    | tek Level 2j               |                            | in the Higher Land                                                                                                    | Consumer Information<br>JOHN DOE                                                                                                    | _ |
|                                                                                                    |                            |                            | And and a state of the state of the state of | 123 MAIN ST.<br>Farmington Hills, MI 48334                                                                                                    |   |
| Section                                                                                                    | Result                     | Alert                      | Nest Steps                                                                                                    | Auto Barreary.                                                                                                    |   |
| * OFAC                                                                                                    | On One                     |                            | - 21                                                                                                    | Aughtine free bring (Smith 200 Million Australiant and 20 Mayle 3                                                                                                    |   |
| 11-11-1 // · · · ·                                                                                                    | 13                         | Apple and found            |                                                                                                    | Auto Tenferi an 1                                                                                                    |   |
| + ID Match                                                                                                    | W Alex Ad                  | deese Not friend           | COLOR:                                                                                                    | Hannel Tarle Dopper creasel. Draped Terris: Best Lain Forsers. Meeting<br>PS EM M2105 EX Marcin: NA Payment                                                                                                    |   |
| a Ret Fing Alers                                                                                                    | O Day                      | 20.000.0000                |                                                                                                    | Ferrent Fail Assessment Failed Assessment Service Sci (00)<br>1075 - 1111 - 1111andia - 50                                                                                                    |   |
| + Synthetic ID                                                                                                    |                            |                            |                                                                                                    | Emergenet Lasting-sections Texts Texts Texts Last<br>EMERgenetic Coll and Section 101 Emergence Enterty                                                                                                    |   |
| + MLA Search                                                                                                    |                            |                            |                                                                                                    | saat Nee<br>Acation                                                                                                    |   |
| + 10 Vertification                                                                                                    | O Intemplete               | Untilization of ID Request | Limit: 20                                                                                                    |                                                                                                    |   |
| And a state of the state of the | -                          | 8                          |                                                                                                    | starting benchmad benchma had at farmer have                                                                                                    |   |
|                                                                                                    | States of Concession, Name |                            | V/00Credit                                                                                                    |                                                                                                    |   |
| George                                                                                                    |                            |                            |                                                                                                    |                                                                                                    |   |

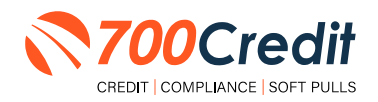

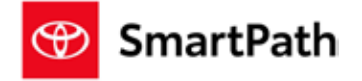

## Introduction to QuickScan

**QuickScan** from 700Credit is a powerful mobile document scanner that provides dealerships real-time confirmation of the legitimacy of a customer's driver's license and identity. QuickScan will verify a customer's driver's license and identity in minutes. Each time an online customer completes a QuickScan, you will be confident that you are working with the person your customer says they are – without putting Non-Public Information (NPI) on your team's devices.

Although it can be used in-store, QuickScan can be particularly helpful when used to verify the identities of online car buyers.

#### **Every scan includes:**

- Driver's License/Document Verification
- Selfie Verification/Liveliness Detection
- Front/Back Driver's License Validation
- Device Verification
- Synthetic ID Fraud Detection
- Identity Verification Check

#### **Benefits to Mobile QuickScanning**

- Verify the identity of your customer at the top of the sales funnel. Before they even enter the store.
- Scanning both the front and back of the DL provides all data needed to validate the document.
- QuickScan takes the NPI (non-public information) out of the hands (and off the mobile devices) of your salespeople.

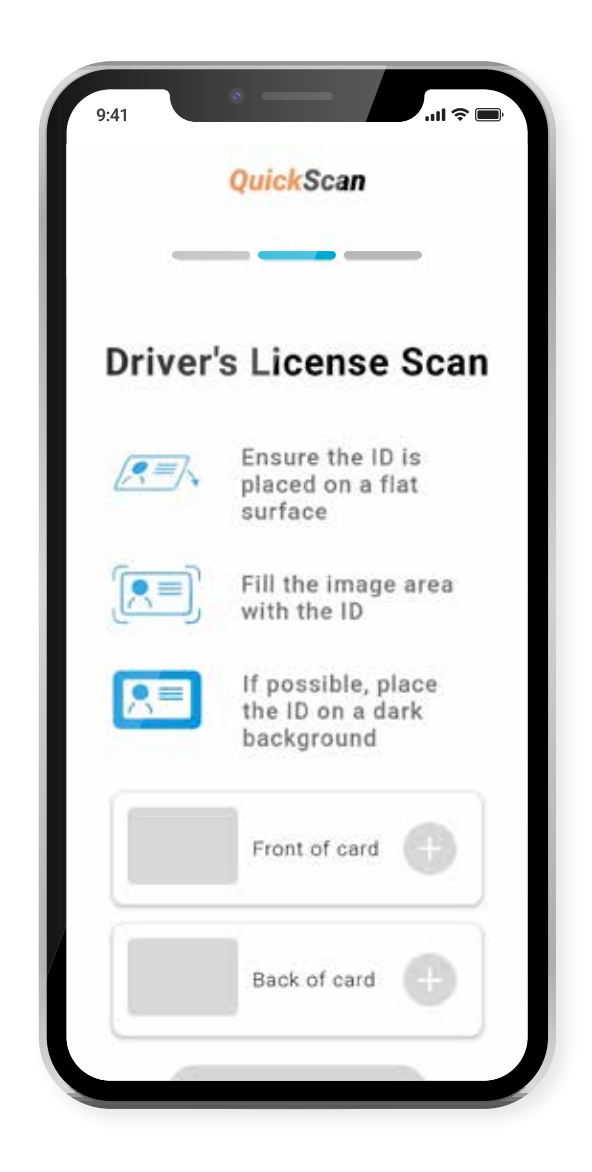

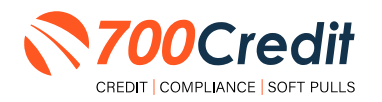

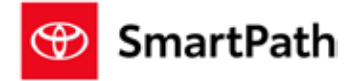

## **Consumer Experience**

The consumer will receive a link notification on their mobile device.

In order to proceed, the consumer must open the link and accept the terms and conditions.

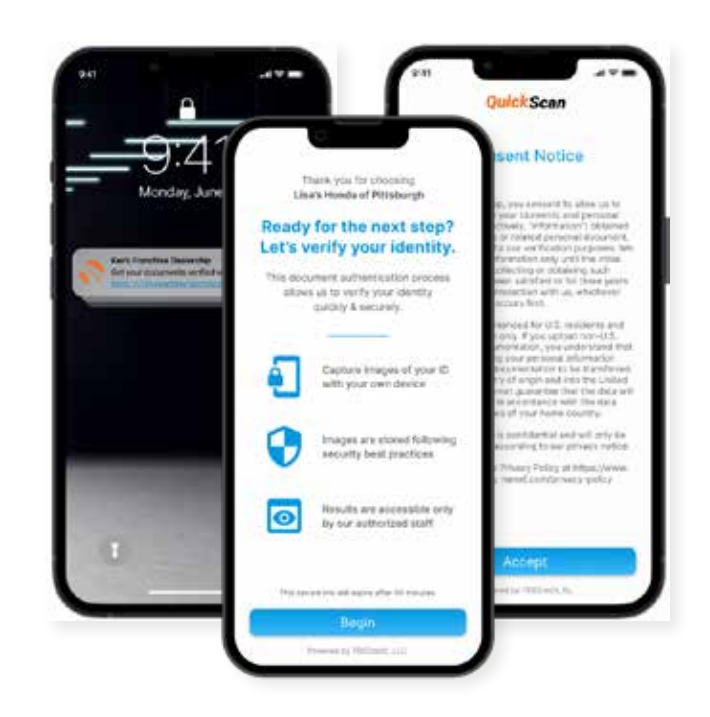

The consumer selects the type of document to be captured.

Consumers have the option between two documents that can be provided:

- Driver's License/Govt. Issues ID Card
- Passport/Passport Card

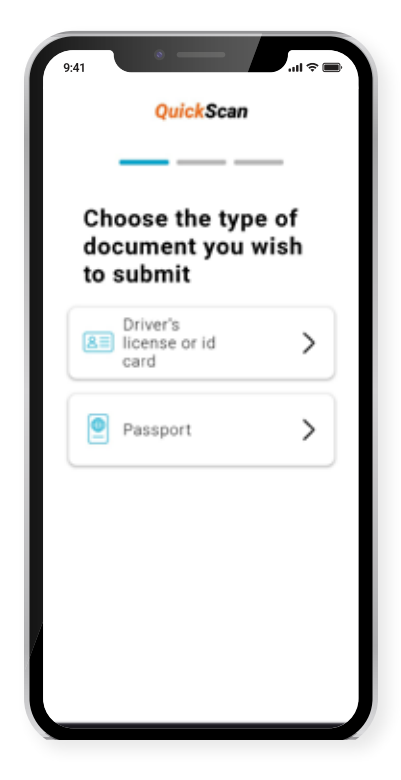

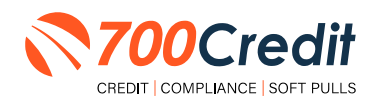

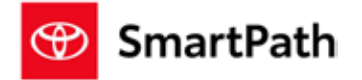

The consumer will be taken through the process of uploading the 3 required images: front and back of document, and a selfie image. Click on the "+" attached to each image tab to open the drop-down and access the mobile phone's camera.

| Driver's License Scan                                | Driver's License Scan                                | Driver's License Scan                                |
|------------------------------------------------------|------------------------------------------------------|------------------------------------------------------|
| Ensure the ID is<br>placed on a flat<br>surface      | Ensure the ID is<br>placed on a flat<br>surface      | Ensure the ID is<br>placed on a flat<br>surface      |
| Fill the image area with the ID                      | Fill the image area with the ID                      | Fill the image area with the ID                      |
| If possible, place<br>the ID on a dark<br>background | if possible, place<br>the ID on a dark<br>background | If possible, place<br>the ID on a dark<br>background |
| Front of card                                        | Plant of card                                        | First of card                                        |
| hakdrand 🔘                                           | bat d'art                                            | Back of card                                         |
|                                                      | E HA                                                 |                                                      |
|                                                      |                                                      |                                                      |

If the document was successfully uploaded, the customer will get a "Thank you" screen.

The dealer's unique contact information will be displayed as the contact reference for the customer.

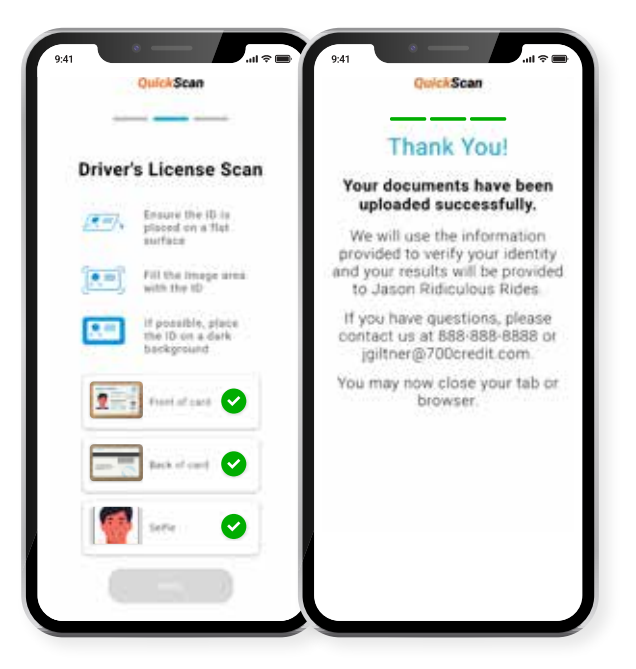

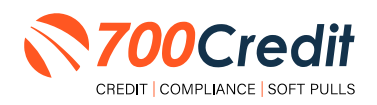

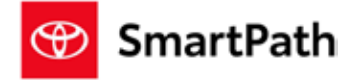

If a problem occurs with the consumer uploading their documents, the following error message will be presented on screen.

Hit "**Return**" to be redirected back to the beginning of the QuickScan process where the user is able to try again.

If the problem persists, contact 700Credit's 24/7/365 support team for assistance: (866) 273-3848 or support@700credit.com.

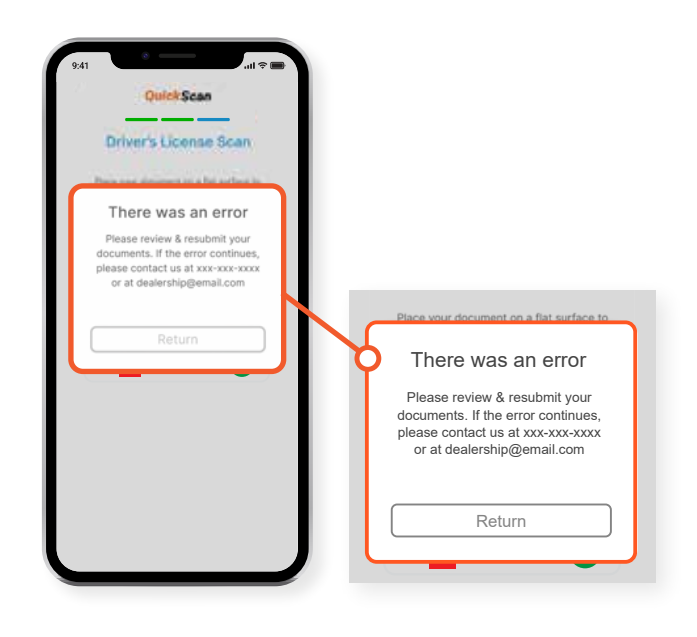

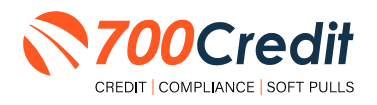

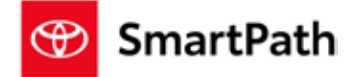

## **Understanding Your QuickScan Results**

Every QuickScan result consists of the following five items:

- 1. Images Submitted
- 2. ID Information Verification
- 3. Identity Verification
- 4. Synthetic ID Fraud Check
- 5. Device Identification

This section will break down each of these five components and explain what their purpose or benefit within the QuickScan process is.

## (1) Images Submitted

This consists of a front & back of the driver's license (*front-only for passport*) and a selfie.

QuickScan analyzes the front/back for a match and pulls the PII from the document.

The selfie is checked for liveness and is also compared to the image on the document.

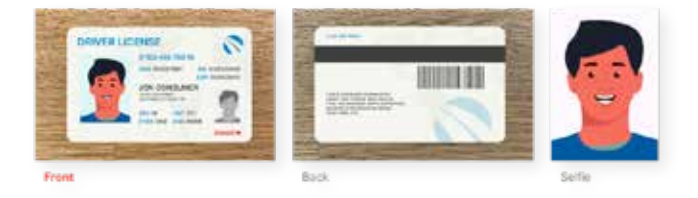

## (2) ID Information Verification

QuickScan uses OCR (*optical character recognition*) to detect and digitize the information from a customer's document. This information is then checked against a known fraudster database, checked for accuracy in document info and is used to check that the front and back images are from the same document.

The document number (license number) is checked against doc numbers known to have been used in previously detected fraud.

Smaller details, like expiration date are quickly weeded out by QuickScan.

| First Name       | Last Name                      | Date Of Birth  | Mobile Number  |
|------------------|--------------------------------|----------------|----------------|
| John             | Consumer                       | mm/dd/yyyyy    | (833) 838-8338 |
| Address          |                                | Document Numbe | r.             |
| 12345 Anywhere A | ve Apt 123 City Name, ST 12345 | 1234567891011  | 121314         |

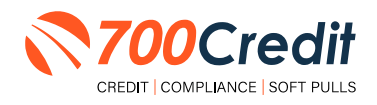

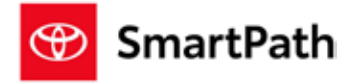

## (3) Identity Verification

QuickScan's Identity Verification checks the customer's information against a known database to help determine that the identity can be matched to known identities.

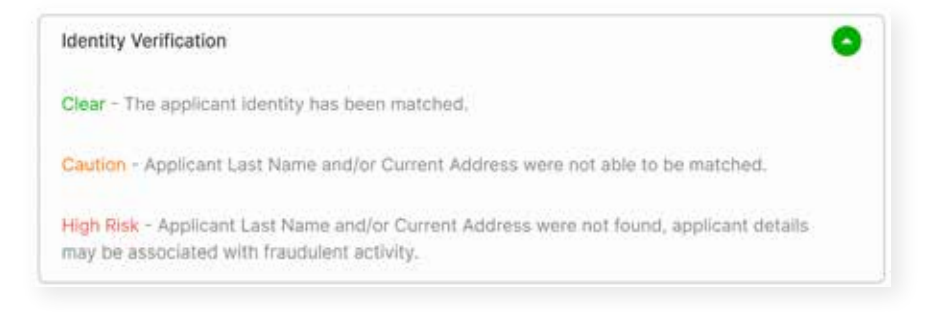

## (4) Synthetic ID Fraud Check

In addition to the Identity Verification, QuickScan delivers a Synthetic Fraud check on each applicant. Dealers see a low/high result for this section and are warned with a "Caution" regarding the applicant.

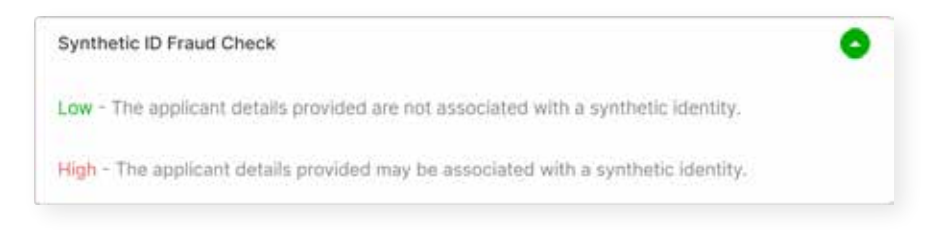

## (5) Device Identification

With each applicant, QuickScan gathers detailed information about the device used to submit the documents. This includes the location (*display v. real*), the device type, OS, and more. It also checks that the device is not associated with known fraud events.

At launch, we will be collecting this information, but are not using it in determining a pass/fail.

**Note:** In the future, we may assign a score to the device to help determine if a dealer should do additional identity checks with the customer.

| Device Identifi | cation      |                 |                   | 0 |
|-----------------|-------------|-----------------|-------------------|---|
| device type     | device os   | location (real) | location (stated) |   |
| iphone 12       | IOS 15.4.1  | Anywhere, USA   | Anywhere, USA     |   |
| rboone is       | 10.0.10/4/1 | woxwindle, usw  | Abywhere, usa     |   |

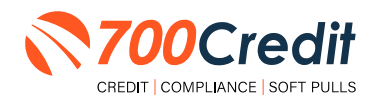

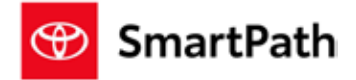

## **Driver's License Authentication within SmartPath**

#### **Initiating a Scan**

From within the deal jacket, locate the **"Driver's License**" checklist item. To the right of the item, select the **"Request**" link. A link is then automatically sent to the consumer.

**Note:** After selecting the "**Request**" button, the link will instantly be re-labeled as "**Requested**" with the status being "**Pending Customer Response**".

| Contraction                                                                                                    | A. Regime Danklin                          |        |           | •     |  |
|----------------------------------------------------------------------------------------------------|--------------------------------------------|--------|-----------|-------|--|
| Destination of the second second seco |                                            |        | alle ave. |       |  |
| Destation and Destation                                                                                                    | Assessed Invited Design                    |        |           |       |  |
| And Hone (10) to                                                                                                    | Internation Contract Instancially Contract |        |           |       |  |
|                                                                                                    | Empre                                      | Albert | Date:     | Date: |  |
| Control Parel<br>tale fault actor Control to our participant<br>control televisions                                                                                                    | 1-bas Asserbas UB                          |        |           | -     |  |
| B from R. brain                                                                                                    | C Second All                               |        | -         |       |  |
| - Million - Million                                                                                                    | O tangen Des Rodener (Marrie)              |        |           |       |  |
| A41<br>Securitary<br>United                                                                                                    | 0 0 144-0100 January (2000)                |        |           |       |  |
| Deal Jackat Review                                                                                                    |                                            |        | 1000      |       |  |
| B Provinsee Valence                                                                                                    | C O Francisco (Mill)                       | -      | ()        |       |  |
|                                                                                                    |                                            |        |           |       |  |

## **Consumer Experience**

After the consumer has been sent a link requesting the driver's license authentication process, they will receive an email. After logging into their consumer portal, they will then see a task-request item.

Select "Get Started" as shown below.

| TOYOTA |                                                                                                    |   |                                                           |       |                   | 0- |
|--------|----------------------------------------------------------------------------------------------------|---|-----------------------------------------------------------|-------|-------------------|----|
|        | Filters           Filters           Testers           Testers |   |                                                           | • •   |                   |    |
|        |                                                                                                    | ſ | E Prinsky General Task USL<br>6: Bo hos<br>Drives Ellance | Bains | Adas<br>Materia 1 |    |

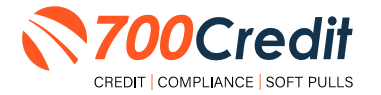

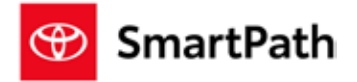

After reading and understanding the fine print, select "Verify Me".

|       | · free                                                                                                    |                                                                                                    |
|-------|----------------------------------------------------------------------------------------------------|----------------------------------------------------------------------------------------------------|
|       | Tel vitand                                                                                                    | Twee with placed forgonal data many an other laters tree perform, and cartle.                                                                                                    |
| e -   | B                                                                                                    | 10h                                                                                                    |
| · 🛪 🕫 | the second second second second second second second second second second second second second second second s | Lanci Handig Have Indentity                                                                                                    |
| 2.0   | (m)                                                                                                    | The Transition approve lefter and on the insider to inside the horizontal with start planking or<br>perchasing in vertices. This parameter tables from their function. Planes inductively                                                                                                    |
| 174   | "hered"                                                                                                    | <ul> <li>Concept Tell Section 701 Dec. Soc. Announcements for reaction 2012 researching they<br/>hypothesis formation</li> </ul>                                                                                                    |
| 100   |                                                                                                    | By spin-strain fields have, increase it and and waters the first of the spin-strain relations are more<br>to be a set of second an externation (second second se |
|       |                                                                                                    | South an and a small that this utilizer where the set is \$4 for the and with Taras Material<br>Book length and and Alfabet insides for the property of an implying strategy and                                                                                                    |
|       |                                                                                                    | pressing up application to high                                                                                                    |
|       |                                                                                                    |                                                                                                    |

The consumer will then receive a link to complete the uploading process from their mobile device.

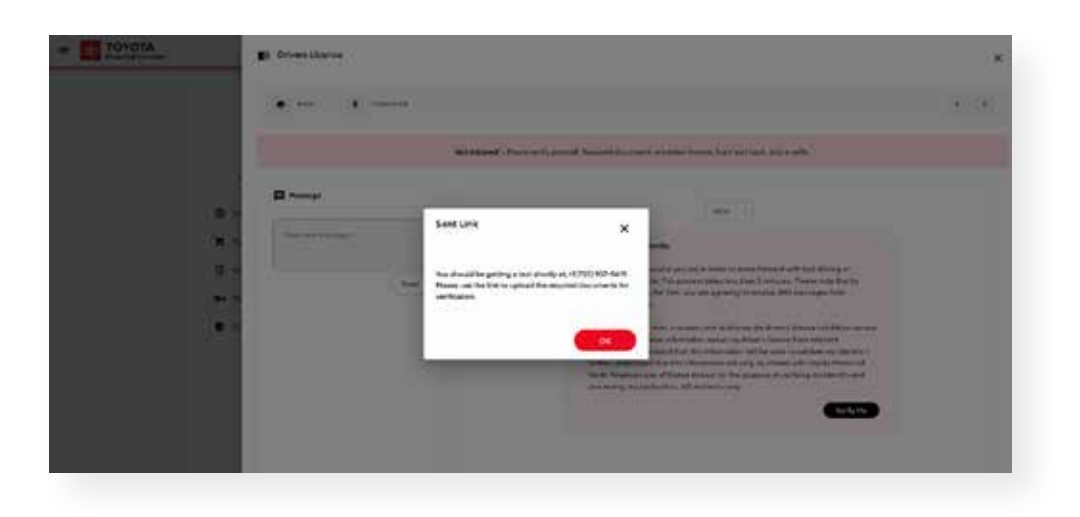

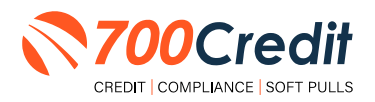

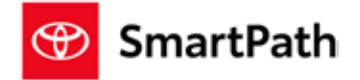

## **Viewing Your Results**

Once the consumer has completed the mobile driver's license authentication process, the results will be immediately available to view in the digital deal jacket.

Locate the "View" link next to the Driver's License checklist item, to pull up the results of the scan.

| # 🚮 SE.C | harles Toyota                                                                  |                                  |         |                               | ۰         | () mm 20000 |
|----------|--------------------------------------------------------------------------------|----------------------------------|---------|-------------------------------|-----------|-------------|
|          | International Contraction                                                      | 7. Required Checklist            |         |                               |           |             |
|          | Defension Q                                                                    |                                  |         | 1000                          | *         |             |
|          | Protection And Control Print                                                   | Austral Official Davids          |         |                               |           |             |
|          | Section (M) v                                                                  | fring + Series Assessive y Oaker |         |                               |           |             |
|          |                                                                                | Campon                           | Acces   | No.                           | Calleon . |             |
|          | Control Panel<br>Ministration Internet and American<br>Control Manual Internet | 1- Same Assessment 1619          |         |                               | 1.2       |             |
|          | · harris · harris                                                              | C textel                         |         | hardshink                     | <u>11</u> |             |
|          |                                                                                | O Company South Processor (1993) |         | 1.000                         |           |             |
|          | te ker<br>bereiten<br>Derei                                                    | O Second Second (Minister)       | Texast  | -                             |           |             |
|          | Deal Jacket Review                                                             | 0 O feetageneter 2000            | -       | Northeast Co.                 |           |             |
|          | () inset to an initiation                                                      | 5 0 mercan (998)                 | -       | Seeting Californi<br>Norganiz | •         |             |
|          | B telows                                                                       | Ø surran                         | Record. | Second Second                 |           |             |
|          | R. methods                                                                     | C O hardenes                     | Taxaa . | -                             |           |             |
|          | E tell ballance blan                                                           |                                  |         |                               |           |             |

**Note:** The current link says **"Requested**", however upon completion of the scan, this link will change to **"View"**.

Below is the results a dealer will see from their SmartPath digital deal jacket.

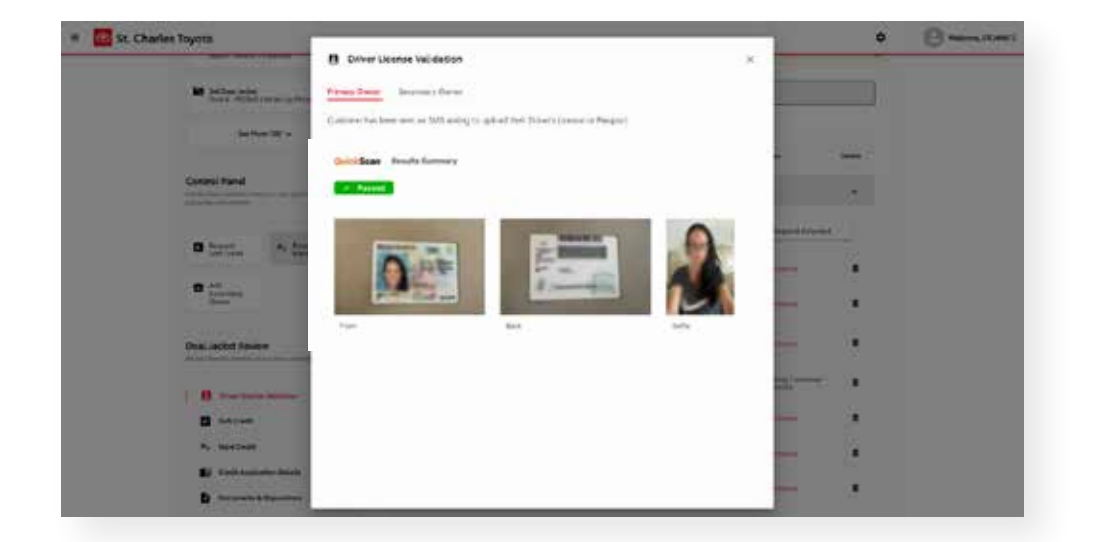

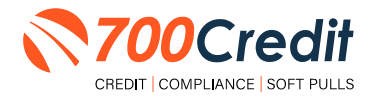

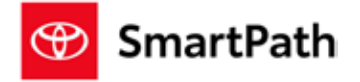

#### Introduction to 700Dealer.com

As a customer of 700Credit, you have access to your own personal credit portal at <u>www.700Dealer</u>.com. You should have received your username and password in a welcome email from 700Credit.

If you did not receive this email, or have misplaced it, please send an email to: <u>support@700credit.com</u> or call: (886) 273-3848.

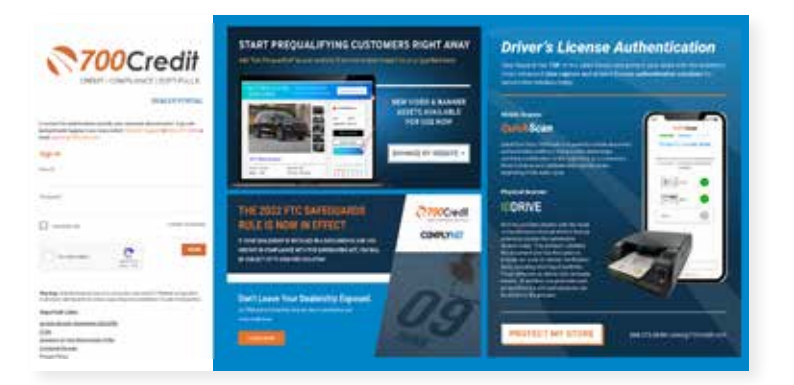

#### **Viewing Your Lead Information**

When you log in to 700Dealer.com, simply click on the **Applicant List** menu item in the left-hand column and you will see a list of all. You can select **Date Range** to view different timeframes.

By clicking on any name in the list, you can view their full credit report, red flag, and a link to their compliance dashboard. If a QuickQualify, QuickScreen or QuickScan was run, you will also be able to view those results.

|                                                                                                    |                                  |                                                                                                    |                        | QuickQualify Results                                                                                                    |                                                                                                    |                                                                                                    |            | Crodit Re                                                                                                    | rodit Report                             |  |
|----------------------------------------------------------------------------------------------------|----------------------------------|----------------------------------------------------------------------------------------------------|------------------------|----------------------------------------------------------------------------------------------------|----------------------------------------------------------------------------------------------------|----------------------------------------------------------------------------------------------------|------------|----------------------------------------------------------------------------------------------------|------------------------------------------|--|
| 700Cu                                                                                                    | edit                             |                                                                                                    | 4                      | Result: Applicant Found                                                                                                    | Score: 618<br>Powered by EX: FICO                                                                                                    | AUTO V8                                                                                                    | 2.7        | AND AND IN MALANCE                                                                                                    | Des austra                               |  |
| Automation                                                                                                    | these design ( and its lines ) + |                                                                                                    |                        | Consumer Information:                                                                                                    |                                                                                                    |                                                                                                    | h- 50      | Example of the second                                                                                                    | - 1 Mar 10 CO (0                         |  |
| August and a second second sec | Autor                            |                                                                                                    | 11.000                 | Name: Jane Doe                                                                                                    | Email: jdoe@er                                                                                                    | mail.com                                                                                                    | 10.00      | HERTPORT NA. SCHOOL                                                                                                    | Norm. Ittalit                            |  |
| Patrice Gree                                                                                                    | · Paperson                       | Press 1                                                                                                    | i Mer                  | Address: 123 Main St.<br>Farmington Hills. I                                                                                                    | Phone: (999)-55<br>// 48334                                                                                                    | 55-1234                                                                                                    |            |                                                                                                    | futurities (CC                           |  |
|                                                                                                    |                                  | 1 1 1 1 1 1 1 1 1 1 1 1 1 1 1 1 1 1 1                                                                                                    | - GPV                  |                                                                                                    |                                                                                                    |                                                                                                    | <b>New</b> | a second second second second                                                                                                    | Ant Carlos Theoreman                     |  |
|                                                                                                    |                                  | and the second second s | - Carly                | Auto Summary:                                                                                                    |                                                                                                    |                                                                                                    |            | PRIVACE REPRESE                                                                                                    |                                          |  |
|                                                                                                    |                                  |                                                                                                    | Catho                  | Available Revolving Credit: \$1.                                                                                                    | 459.00 Auto Inquiries last 3                                                                                                    | 30 days: 0                                                                                                    | 100        | sourcestor mindowey his                                                                                                    | 0.0002                                   |  |
|                                                                                                    |                                  | 99 (MT)                                                                                                    | 144                    | Auto Trade Line 1 Reference Reference Referenc |                                                                                                    |                                                                                                    |            |                                                                                                    |                                          |  |
|                                                                                                    |                                  | 10.00                                                                                                    | ford.                  | Interest Rate: Original Amount                                                                                                    | Original Terms: No of Late Payments:                                                                                                    | Monthly Payment                                                                                                    | 100        | 1100.0000                                                                                                    | and a                                    |  |
|                                                                                                    | First, Last Name                 |                                                                                                    |                        | Percent Paid: Estimated Payoff:                                                                                                    | Remaining Terms: Joint:                                                                                                    | \$382.00                                                                                                    | Res (      | (                                                                                                    | tore a                                   |  |
|                                                                                                    |                                  |                                                                                                    |                        | 81.12% \$3,224.00                                                                                                    | 6 Months NO                                                                                                    |                                                                                                    |            |                                                                                                    |                                          |  |
|                                                                                                    | 1                                |                                                                                                    |                        | Loan Type:<br>Auto                                                                                                    | Trade Status: Trade Open Date:<br>Open 11/19/2015                                                                                                    |                                                                                                    |            | THE VIE AND ADDRESS                                                                                                    |                                          |  |
| -                                                                                                    | 5                                |                                                                                                    |                        |                                                                                                    |                                                                                                    |                                                                                                    |            | tests many many                                                                                                    |                                          |  |
| B Autom the                                                                                                    |                                  |                                                                                                    |                        | Auto Trade Líne 2                                                                                                    |                                                                                                    | Marthly December                                                                                                    |            | Ton an in a                                                                                                    |                                          |  |
| to term Applicant                                                                                                    |                                  |                                                                                                    |                        | QuickScreen Res                                                                                                    | utts 💩                                                                                                    | \$296.00                                                                                                    |            | Tanata - Alla alla                                                                                                    | And the second                           |  |
| B Constants                                                                                                    | Apph.of Deale                    |                                                                                                    | 1740-640 - 440         |                                                                                                    |                                                                                                    |                                                                                                    |            | attraction                                                                                                    |                                          |  |
|                                                                                                    | Applicat Makes                   |                                                                                                    | Result Gamera Pe       | rent lives former linens . Sepek                                                                                                    | 727 (7# 1)                                                                                                    |                                                                                                    |            | PETRONA THE RANGE BAR                                                                                                    |                                          |  |
| a map maps                                                                                                    |                                  |                                                                                                    |                        |                                                                                                    | No TO PERMIT IN                                                                                                    | 3700                                                                                                    | e          | -04                                                                                                    |                                          |  |
| 3 Administration                                                                                                    |                                  |                                                                                                    | Comuner informe        | EOC.                                                                                                    | And the lot of the lot of the lot | 100 La                                                                                                    | Crie       | OII                                                                                                    |                                          |  |
|                                                                                                    |                                  |                                                                                                    | Abbeni 170 Ma          | Phone Phone                                                                                                    | grading starts (27)a                                                                                                    | PRNT I Taket And                                                                                                    |            | Interface Insula Insula                                                                                                    |                                          |  |
|                                                                                                    |                                  |                                                                                                    | Auto Burrenary         |                                                                                                    |                                                                                                    | Contractor Name                                                                                                    | -          | Contraction of the local division of the local division of the loc |                                          |  |
|                                                                                                    |                                  |                                                                                                    | Available Revoluting C | AND LINE AND                                                                                                    | served bed 20 days 1                                                                                                    | daring radiosker                                                                                                    |            | and the second second se                                                                                                    | and the second second                    |  |
|                                                                                                    |                                  |                                                                                                    | Auto Trade Line F      | Sector Sector Sector                                                                                                    |                                                                                                    | in which the same                                                                                                    |            |                                                                                                    |                                          |  |
|                                                                                                    |                                  |                                                                                                    | managering the         | advant improvidence incolu                                                                                                    | en Paurente - Manifely Paurent                                                                                                    | Town of the local division of the local division of the local divi | -          |                                                                                                    | 1010 C C C C C C C C C C C C C C C C C C |  |
|                                                                                                    |                                  |                                                                                                    | 6476                   | min timpera 1.                                                                                                    | \$252.00                                                                                                    | All the second second                                                                                                    | T          | A PLAN X A                                                                                                    |                                          |  |
|                                                                                                    |                                  |                                                                                                    | Tilles 300             | and Paper. Apropting Spress Apro-                                                                                                    |                                                                                                    | ingents                                                                                                    |            | the second second second second second second second second second second second second second second second se                                                                                                    |                                          |  |
|                                                                                                    |                                  |                                                                                                    | seals from             | fram Senan                                                                                                    | are dee                                                                                                    |                                                                                                    | _          |                                                                                                    |                                          |  |
|                                                                                                    |                                  |                                                                                                    |                        | the state                                                                                                    |                                                                                                    | Authentu                                                                                                    |            | a mouse industry                                                                                                    | •                                        |  |
|                                                                                                    |                                  |                                                                                                    | Auto Trade Line 2      |                                                                                                    |                                                                                                    | S. New Applie                                                                                                    | •          | and the second second                                                                                                    |                                          |  |
|                                                                                                    |                                  |                                                                                                    | manufare Organ         | division interes in a la                                                                                                    | in Farrente Marity Parmet                                                                                                    | C Comptioner                                                                                                    | -          |                                                                                                    |                                          |  |
|                                                                                                    |                                  |                                                                                                    | fecant Part Ballion    | and Fault . Revenue Toma . and                                                                                                    | \$296.00                                                                                                    | LINE / Youm                                                                                                    |            | Derived in the other in the                                                                                                    | •                                        |  |
|                                                                                                    |                                  |                                                                                                    | 100% 30.00             | E Electric NO                                                                                                    | the second second second second second second second second second second second second second second second se                                                                                                    | and the barry                                                                                                    |            | I boot boot in a                                                                                                    |                                          |  |
|                                                                                                    |                                  | Adam's Tagen                                                                                                    |                        | disser \$1040                                                                                                    | Ent.                                                                                                    | 0.400                                                                                                    | -          |                                                                                                    | 1.0                                      |  |
|                                                                                                    |                                  |                                                                                                    |                        |                                                                                                    |                                                                                                    | BUILDING COLUMN                                                                                                    |            |                                                                                                    |                                          |  |
|                                                                                                    |                                  |                                                                                                    | Certificate Status     | 10.0                                                                                                    |                                                                                                    | Cardinan, Suns                                                                                                    | State Nas  | Bernard Barrison Barrison                                                                                                    |                                          |  |
|                                                                                                    |                                  |                                                                                                    | Centrest by            | wA.                                                                                                    | annian ( 🙀                                                                                                    | and the second                                                                                                    | 1          |                                                                                                    |                                          |  |
|                                                                                                    |                                  |                                                                                                    |                        |                                                                                                    |                                                                                                    |                                                                                                    | -          |                                                                                                    |                                          |  |

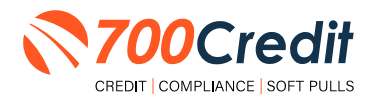

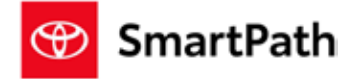

#### **Managing Users**

You can add, edit or delete users who have access to your customer, credit and lead information through the following process:

- 1. Log in to 700Dealer.com
- 2. Click on the "Users" link in the left-hand navigation bar
- 3. To edit a user's credentials, click the "Edit" link on the right
- 4. To delete a user, click the "Delete" link on the right
- 5. To create a new user, click on the "Copy" link on the right.

| Administration                                                                                                    |                                                                                                    |                                         |                 |                  |          |                                                                                                    | Search                                  |      | 1                                     |
|----------------------------------------------------------------------------------------------------|----------------------------------------------------------------------------------------------------|-----------------------------------------|-----------------|------------------|----------|----------------------------------------------------------------------------------------------------|-----------------------------------------|------|---------------------------------------|
| Autorit Portie                                                                                                    | Hale Inactive                                                                                                    |                                         |                 |                  |          |                                                                                                    |                                         | 1    |                                       |
| Critica leveraling                                                                                                    | Until                                                                                                    | New                                     | Upon cord       | Uncol apro       | States   | Events .                                                                                                    | 0.00                                    | 5848 | Attest                                |
| ST4 (iii)s/#j                                                                                                    | CONTRACTOR OF THE OWNER OF THE OWNER OWNER OWNER | CJ DL Identair                          | Dealer User     | Galaxies that in | Ative    | Center Crowney Ondar Crowney Serai                                                                             | Autore                                  | OK . | Edit   Belefe   Geer                  |
| 44911                                                                                                    | carlence-mokide.                                                                                                    | Eleved Schubberg Selectator             | Duite Oter      | Gaterony Unit    | Attive:  | Center County Dodge Chrysler Jolgr                                                                             | Autone                                  | OK I | Edit   Deiete   Giew                  |
| Jure .                                                                                                    | satistoutidaps                                                                                                    | FerdSolutionPO Interface                | Scaler Unit     | Galansey User    | Active   | Certex County Dodge Clayder Jorg                                                                               | Advise                                  | OK.  | Edit   Delete   Conv                  |
| har Lavah                                                                                                    | environmentarial                                                                                                    | \$31.54 3Herfant                        | Oneiry Marr     | Galeryny Hurr    | Action . | Gener Coursy Hyperda                                                                                           | Arbive                                  | - CK | Edit / Delinke   Copy                 |
| ala Actaca                                                                                                    | saturous/such                                                                                                    | Ewist Soldtern Infection                | Douter Hole     | Galeroity Hate   | Ather    | Centre County Hearing                                                                                          | Autome                                  | DK   | Edit   Delidai   Cupy                 |
| and the second second se | etheory (active)                                                                                                    | Electricitations/N2 Interface           | Dealer Mark     | Galeriouy User   | Aution.  | Carbo Coonly Heards                                                                                            | Autoace                                 | -cx  | Edit   Delide   Corry                 |
| and the second second                                                                                                    | Allaret.                                                                                                    | FarkComp                                | Croixier Admini | ODE User         | Adm:     | Certain County Design Chrysler Sergi                                                                           | Autore                                  | OK I | THE Deside Conv.                      |
| wat Lington market                                                                                                    | Reysternet/www.tarit.                                                                                                    | think interface                         | Causion Marie   | Galenvey User    | Autowi   | Revidence Channel                                                                                              | Sand Springs                            | CK.  | Edit   Delintar   Coury               |
| HERD LOOKUE                                                                                                    | Arythmethevels:                                                                                                    | Drive Centric Interction                | Dover liver     | Galmony Mure     | Ather    | Reviewer Clevelet                                                                                              | Terrel Springs                          | OK   | ER Debte Copy                         |
| helicinda katerinaji                                                                                                    | <b>brotheringhe</b>                                                                                                    | riuhagoo branfwirr                      | Dealer Man"     | Galerway Uare    | Athe     | Nevatore Clevnikt                                                                                              | field Springs                           | OK.  | Edit   Deleter   Copy                 |
| and<br>A Danal                                                                                                    |                                                                                                    | 0.0000000000000000000000000000000000000 |                 |                  | -12      | and a second second second second second second second second second second second second second second second | 10.000000000000000000000000000000000000 | 1.11 | a service of services of the services |

When you click on "Edit", you will be brought to a screen where you can make changes to the information.

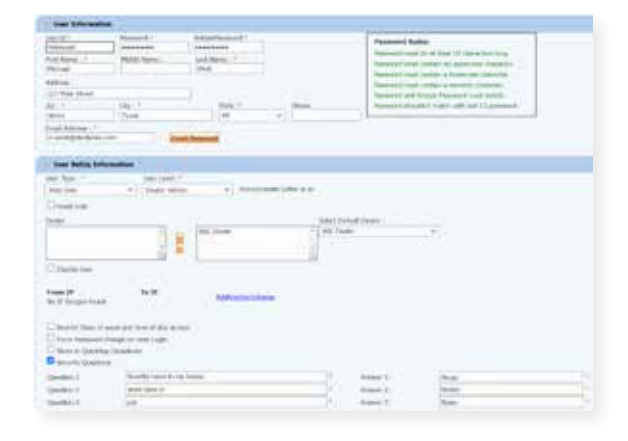

## **Creating a New User**

| Administration       |               |            |                          |              |                   |        |                                     | Sounds        |       |               |         |
|----------------------|---------------|------------|--------------------------|--------------|-------------------|--------|-------------------------------------|---------------|-------|---------------|---------|
| contri Praffie       | - K Hale D    | utile .    |                          |              |                   |        |                                     |               |       |               |         |
| the bird of a        | Dertit        |            | Name                     | Instant      | Her Type          | SAM    | Copier -                            | 07            | 57.11 | Albert        | _       |
| the two carling      | Darkencourre  | betrouble  | CUTE Electron            | Dearer LAN   | Contractive Color | APM    | Earther County DelCon Oflysian 2010 | AVENUE        | 0.000 | tidt ( pele p | Ceon    |
| elen .               | Early COLM    | MON        | Bhand Schakime Interface | Thinks that  | "Carrowing Union" | Abk    | Carlos County Dutter Ottester July  | * NUMPRICO    | 100   | Edit (Dvik)   | OWN.    |
| ars                  | Cartercours   | brige -    | Emplication PO Interface | Dealer Mer   | Gatowia Univ      | Atle   | Carles Courdy-Dodge-Chrysler Jesp   | Augmone       | OK.   | LOL DUR       | Colley. |
| diruk te             | Certercourt   | through .  | CATS INVESS              | Credier Uter | Cathoriny Contr.  | 1004   | Carter County Heurita               | is/dmone      | .080  | 1dt i bek     | COPH    |
| A finished           | - Lartancourt | tyfrei uto | Rived Scherre Interfered | Darlie Vest  | Galdway Oak       | ADIA   | Cartor Discrity Melandar            | Automa        | 0.06  | Life ( Dub a  | Copy    |
|                      | (chylerial)   | tuni inter | Environment Official     | Outine Meet  | Othersky United   | A54    | Carlon County Mountain              | divelopments  | OF    | CdR i Dek     | Carry   |
| a provide the second | Renies        |            | Provid Channel           | Dame Adres   | CADE LAND         | Artist | Early Dodge Ovyrine Jung            | 0.07410       | 18.   | LOI DOR       | ONN     |
| a coges source       | Arrenad       | " Bulyee   | CUDL Dépréser            | Dealer Mari  | Cartonnie Unie    | Adve   | Neveral Devolut                     | and beings    | - 106 | LOA   Delt of | Claim   |
| IC LINE              | lan/stored    | eyde       | Date Certric Literatory  | Desire ther  | Littlesony Liter  | Atta   | sity/time Chevrolet                 | Send Sompt    | DK.   | LOT Det       | COIN.   |
| CARLO CARTOR         | tenticing     | 6          | Gabagon Interfere        | Donier Mart  | Salmaring liter   | Adust  | Keystoni Owersid                    | Saind Speinch | 100   | WHE I DON'T   | COUNT   |
| di                   |               | 12<br>12   | CONTRACTOR NO.           | the firster  | 300 - 000-2-      | - 14   | A AN ANALY AND A                    | 20213         |       | 1111111       | - 22    |

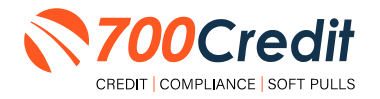

34

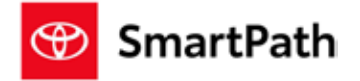

To create a new user, it is easiest to find a similar user id, and select the "Copy" action, as highlighted in the previous step.

You can then fill in the new user information and make any changes in the setup necessary.

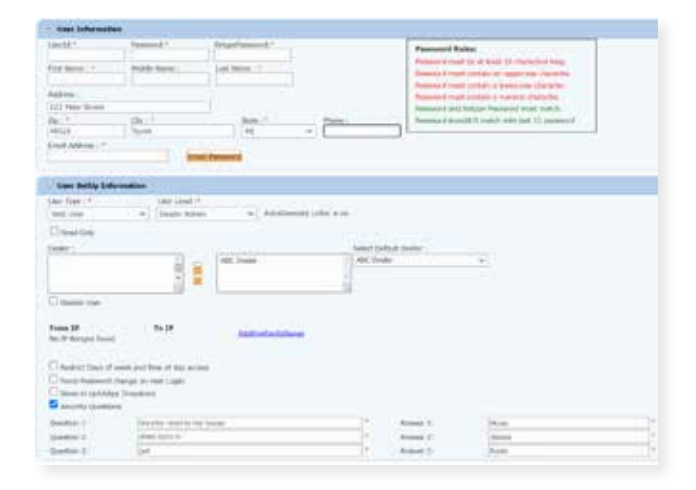

## **Viewing Invoices**

Dealers can also view their monthly invoices online by selecting the "**Online Invoicing**" tab in the left-hand menu.

| A Record was                                                                                                    | and a second second sec |                                 |                                                                                                    |                                                                                                    |
|----------------------------------------------------------------------------------------------------|----------------------------------------------------------------------------------------------------|---------------------------------|----------------------------------------------------------------------------------------------------|----------------------------------------------------------------------------------------------------|
| Construction<br>The second<br>Construction<br>Construction<br>Cons | Sender Ranker (BC) (F<br>Ray Star Ra<br>Grant Ra<br>Frank                                                                                                    | en bar<br>e bara<br>e tot bara  |                                                                                                    | forme<br>copiest antives<br>Advice balance<br>advices Text Annual Advication form<br>to the Text Annual Advication form<br>sealing reset & advicestry for<br>sealing reset & advicestry for<br>sealing |
| Haffala<br>Mol (she<br>Nor<br>Distant                                                                                                    | Alter Pages and                                                                                                    | Box.                            |                                                                                                    |                                                                                                    |
| A AND AND AND A                                                                                                    | Annual day by Lablaciante                                                                                                    | formar.                         |                                                                                                    |                                                                                                    |
| here Applicant                                                                                                    | Non-Julia                                                                                                    | The last                        |                                                                                                    |                                                                                                    |
| E Compliance                                                                                                    | Theorem and out place of 1                                                                                                    | trage out of the passes and the | or electric classes in the                                                                                                    |                                                                                                    |
| C Mage Bauferts                                                                                                    |                                                                                                    | in and the second               | a la construction de la construction de la construc | 54°                                                                                                    |
| Advertise                                                                                                    | THE PLANE.                                                                                                    |                                 |                                                                                                    |                                                                                                    |
| O Dealer                                                                                                    | MAR GROWT WAR<br>Well LADORE CHECKE 208<br>TAX DROPT TA RESP.                                                                                                    |                                 | INVOICE                                                                                                    | 700Credit                                                                                                    |
| NEWSHER NOW?                                                                                                    | Trance Sector Bills                                                                                                    | x                               |                                                                                                    | - Test                                                                                                    |

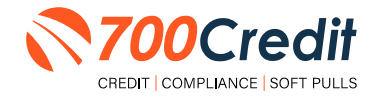

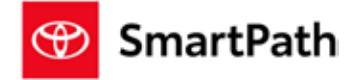

#### Introduction to Compliance Solutions with 700Credit

Compliance is a daunting task for any dealership, but the key to adhering to the Fair Credit Reporting Act (FCRA) and Equal Credit Opportunity Act (ECOA) regulations is consistency. 700Credit offers an array of products and services in a customized package for your dealership, all of which work to automate your compliance practices, keeping your dealership ready at all times for future audits. In addition to this complete, packaged Compliance Dashboard, we offer Identity Verification and Synthetic ID protection solutions.

#### **Compliance Dashboard**

Our Compliance Dashboard closely monitors your efforts to ensure compliance processes are being followed. Issues of concern are highlighted in red for quick identification. We support both single and multi-roof views, ensuring you have your finger on the pulse of every compliance aspect in your business.

#### Items supported on the dashboard include:

- Adverse Action Notices
- Risk-based Pricing Notices
- OFAC Search, Red Flag ID & Privacy Notices
- Out of Wallet Questions
- Our Compliance Dashboard also collects lead forms from our Credit Reporting and Soft Pull products

#### Lead Summaries for:

- QuickQualify
- QuickApplication
- QuickScreen
- QuickScore
- QuickQualify Xpress

## How You Benefit

- Ensure compliance processes are being followed
- Identify immediately when/where you are out of compliance
- Easily print audit reports
- Single and multi-point rooftop views

| 210 A ( 2 A ( 2 A ())))))))))                                                                                                    | Counter to be for the owner. How | and so care  | and a second second second second second second second second second second second second second second second |
|----------------------------------------------------------------------------------------------------|----------------------------------|--------------|----------------------------------------------------------------------------------------------------|
| Total Acceleratio                                                                                                    |                                  | 40           |                                                                                                    |
| Latters Majort                                                                                                    |                                  |              | 700                                                                                                    |
| Letters Changed to be Majert                                                                                                    | Mark Total                       |              | 95                                                                                                    |
| Latters Bronart Locally                                                                                                    |                                  |              | 200                                                                                                    |
| Annial and with No. Letter Delivered                                                                                                    | No. of Concession, Name          |              | 125                                                                                                    |
| Adverse Letters Deliver                                                                                                    | ed Scheduled                     | 38           | 455                                                                                                    |
|                                                                                                    | und Maria Mari                   | Setul        | Request Setue Charges                                                                                          |
| Risk Based Price                                                                                                    | ia Notice Pros                   | ram Mo       | ntor                                                                                                    |
| Care a factor of a contract                                                                                                    |                                  |              | N                                                                                                    |
| Total Applicants                                                                                                    |                                  | 43           |                                                                                                    |
| Notices Mailed                                                                                                    |                                  | - 35         | 81%                                                                                                    |
| Notices Queued to be Mailed                                                                                                    | Vesilit.                         | 6            | 14%                                                                                                    |
| Notices Emailed                                                                                                    |                                  | 6            | 0%                                                                                                    |
| Notices Printed Locally                                                                                                    |                                  | 0            | 0%                                                                                                    |
| Applicants with No Notice Delivered                                                                                                    | Venilati                         | 2.           | -9%                                                                                                    |
| RBPN Notices Deliver                                                                                                    | ed/Scheduled                     | 41           | 95%                                                                                                    |
|                                                                                                    | Constitutes for                  | w .          | Repark Linke Charges                                                                                           |
| Red Flag                                                                                                    | Program Mor                      | stor         |                                                                                                    |
| led Flag Alert Status                                                                                                    |                                  |              |                                                                                                    |
| Total Applicants With Red Flag                                                                                                    |                                  | 38           | 46                                                                                                    |
| Red Flag Clear & Cautions                                                                                                    |                                  |              | 24%                                                                                                    |
| Red Flag Alerte                                                                                                    |                                  | - 29         | 76%                                                                                                    |
| Alerts Unresolved                                                                                                    | Vesdat                           | - 25         |                                                                                                    |
| Alers Resolved                                                                                                    |                                  | 2            |                                                                                                    |
|                                                                                                    |                                  |              | maker (See also                                                                                                |
| Consumer Allerts                                                                                                    |                                  |              |                                                                                                    |
| Fraud Victim and Security Alerts                                                                                                    | 1 Mex                            | 1            |                                                                                                    |
| Active Duty Alerta                                                                                                    |                                  | - <u>R</u> 2 |                                                                                                    |
| D Verifications                                                                                                    |                                  |              |                                                                                                    |
| Conglete                                                                                                    |                                  |              | 0%                                                                                                    |
| Incomplete                                                                                                    | (Sector)                         | 42           | 100%                                                                                                    |
|                                                                                                    |                                  |              | The strength                                                                                                   |
| Out of Wallet Auth                                                                                                    | enfication Pro                   | oram M       | onitor                                                                                                    |
| Total Applicants                                                                                                    |                                  | 42/24        |                                                                                                    |
|                                                                                                    |                                  |              |                                                                                                    |
| Total Applicants with OOW Presented                                                                                                    |                                  | 47           | 100%                                                                                                    |
| Applicants Pessed                                                                                                    |                                  | 3            | 75                                                                                                    |
| Applicants Failed                                                                                                    |                                  |              | 2%                                                                                                    |
| Authentication Abandonest                                                                                                    |                                  | 3            | 75                                                                                                    |
| Questions Unavailable                                                                                                    |                                  | 36           | 60%                                                                                                    |
|                                                                                                    |                                  |              |                                                                                                    |
| OFA                                                                                                    | C Compliance                     | il           |                                                                                                    |
| FAC Status                                                                                                    |                                  |              | N.                                                                                                    |
| Total Applicants With OFAC                                                                                                    |                                  | 39           | 100                                                                                                    |
| OFAC Alefts                                                                                                    |                                  |              | <i>en</i>                                                                                                    |
| OF AC Unresolved                                                                                                    |                                  |              |                                                                                                    |
| and the second second sec |                                  |              |                                                                                                    |

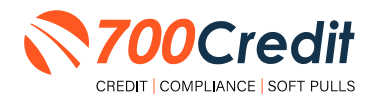

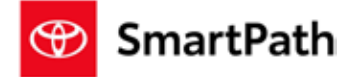

## **Compliance for Credit Reports**

#### What must dealers have in place today:

- Red Flag which includes OFAC on every Applicant, and remediate all alerts
- Properly provide Adverse Action and Risk Based Pricing notices to consumers
- Must abide by the regulations and be able to PROVE they abide through monthly audits.

We provide a platform that keeps dealers in compliance with every transaction. Our solution includes:

- Red Flag
- Risk Based Pricing Notices
- Adverse Action Notices
- OFAC
- Privacy Notices
- Out of Wallet Questions
- Audit Reports

## **Red Flag Regulation**

Our Red Flag ID solution is customizable for your dealership's specific needs and provides a total solution to satisfy all Red Flag requirements. This is an automated solution that shows results directly within the credit report. Available with every potential Red Flag alert, 700Credit provides a list of multiple choice "out of wallet" questions that an identity thief would have a hard time answering, allowing you to validate identity without the consumer leaving the dealership.

#### What must dealers have in place today:

- Red Flag which includes OFAC on every Applicant, and remediate all alerts
- Properly provide Adverse Action and Risk Based Pricing notices to consumers
- Must abide by the regulations and be able to PROVE they abide through monthly audits.
- Dealers are required by law to have a WRITTEN Identity Theft Protection POLICY (ITPP) (700Credit has a template available for you)
  - This policy must have a training component, a monitoring component, a reporting component and an audit component
- Dealers must have a Compliance Officer identified for your store

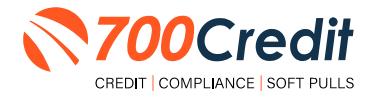

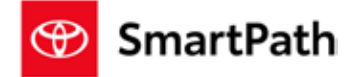

## **Red Flag: Key Components**

- OFAC Database Search
- Address Verification against a Public Record Database
- Fraud Database Check
  - Database contains known fraudulent addresses (Prisons, mail drops, fraudulent activity in the past, etc.)
  - Master Death File
  - Social Security Number Validation
- ID Verification Component
- Military Lending Act
- Synthetic ID Fraud

| ld<br>Ver | entity<br>ification<br>Score F      | TEST TEST<br>ag Score: 99<br>Risk Level: Medium Ris | Status: Out of                                                                                                    | Wallet Required                                    |
|-----------|-------------------------------------|-----------------------------------------------------|----------------------------------------------------------------------------------------------------|----------------------------------------------------|
|           | Section                             | Result                                              | Alert                                                                                                    | Next Steps                                         |
|           | ▹ OFAC                              | Clear                                               |                                                                                                    |                                                    |
|           | ▹ ID Match                          | l Alert                                             | Subject not found<br>Last Name: Not Found<br>Address: Not Found<br>SSN: Not Found                                                                                                    | Out of<br>Wallet<br>Questions                      |
|           | ➤ Red Flag Alerts                   | Alert                                               | Zip Code vs City: ZIP Code not issued<br>Zip Code vs State: ZIP Code not issued<br>Issuance Year Status: Not Issued Yet<br>Phone Code vs Sizh Code: Not available<br>Phone Code vs Zip Code: Not available<br>ZIP code has not been issue<br>SSN likely not issued prior to June 2011 | <u>Out of</u><br><u>Wallet</u><br><u>Questions</u> |
|           | ▹ Synthetic ID                      | -                                                   | -                                                                                                    | -                                                  |
|           | <ul> <li>MLA Search</li> </ul>      | Clear                                               |                                                                                                    |                                                    |
|           | <ul> <li>ID Verification</li> </ul> | X Incomplete                                        | Verification of ID Required                                                                                                    | Verify ID                                          |
|           | View Det                            | ail Report                                          | ₹70                                                                                                    | 0Credit                                            |

#### **Out of Wallet Questions: OOW Questions**

Out of Wallet (OOW) questions are designed to speed up the verification process and keep your customers in your store. When a Red Flag alert occurs, your dealership must validate the person's identity. If you ask an applicant for additional forms of identity and address verification and they have to leave the store, you risk them not coming back.

- Available: OOW questions are available instantly and available for every applicant processed through our 700Dealer platform or through our affiliate partner's platform.
- Added Security: Multiple choice questions that would be hard for an identity thief to answer.
- Instant Verification: If the customer answers the majority of the questions correctly, their identity is verified and the alert is automatically resolved, allowing you to proceed with the transaction.

|                                                                                                    | Di d'Avite Sentires                                                                                                    |
|----------------------------------------------------------------------------------------------------|----------------------------------------------------------------------------------------------------|
| A serve of a serve of a serve of                                                                                                    | And a Contract of                                                                                                    |
| I cousts         I cousts                                                                                                    | and, ha and a south of a 1970 in the had to a he hange, as there shall                                                                                                    |
| Could be available available av                                                                                                    | (new)                                                                                                    |
| Version Version Versi                                                                                                    | Titose                                                                                                    |
| Image: Decision of the second of the second of th                                                                                                    | Peerse                                                                                                    |
| Conset of an advector of a function of a subset of the set of a subset of advector of advector of adve                                                                                                    | 40.000                                                                                                    |
| Let the end the let a fact the the second of the second of the second of the DE Del HAC.  Conset Conset Con                                                                                                    | E NAKE DE NA ABEREDDE HET AME                                                                                                    |
| Cost of cost of cost o                                                                                                    | and werholding added adds as werthin the second of added with 200 KDC                                                                                                    |
| Control     Control     Contro     Control     Control     Control     Control     Control     Co                                                                                                    | Levi                                                                                                    |
| Control Control Contro Control Control Control Control Control Control Control Control Co                                                                                                    | 447.946                                                                                                    |
| I define the American Processing Processing Procested Processing Processing Processing Processing Processing Process                                                                                                    | 1020-094                                                                                                    |
| Control and an analysis of a second and a second and a                                                                                                    | Eldart' fuel, net                                                                                                    |
|                                                                                                    | The site and an and a set of the set of the |
|                                                                                                    | 1. The first sector a figures on even at the first first sector field and the new sector field integration of the sector sector field and the sector sector field integration of the sector sector field and the sector sector field integration of the sector sector field integration of the sector sector field integration of the sector sector field integration of the sector sector secto   |
| Part m     Anno Cali     Calification     Calification     Calificati                                                                                                    | lotan'                                                                                                    |
| 4 can can<br>Can can<br>Can can<br>Can can<br>Can can<br>Can can<br>Can<br>Can<br>Can<br>Can<br>Can<br>Can<br>Can<br>C                                                                                                    | Tabler .                                                                                                    |
| 1 SB-OH<br>2 SB-OH<br>2 Set or the section of a factor of<br>2 Set or the section of a factor of<br>2 Set<br>3 Set<br>3 Set<br>4 Set<br>4                   | 1000                                                                                                    |
| Constant of an excellent of an original of the memory<br>Constant of an excellent of an excellent of the memory<br>Constant of the constant of an excellent of the memory<br>Constant of the constant of an excellent of the memory<br>Constant of the constant of a memory of the memory<br>Constant of the constant of the memory of the memory<br>Constant of the memory of the memory of the memory of the memory<br>Constant of the memory of the memory of t                                                                                                    | 103-104                                                                                                    |
| Al et la centre en a ce a centre d'al familiaire<br>2 de la<br>2 de la<br>2 de la<br>2 de la centre d'al de la centre de la centre                                                                                                    | CARE A TR MACHINAR AND                                                                                                    |
| El par<br>2 mai<br>2 mai<br>2 | Line for encire a state of the formers                                                                                                    |
| 2 de<br>3 de,<br>3 de<br>3 de des des des des des des des des des                                                                                                    | Em.                                                                                                    |
| l Int.<br>Cast Cast Cast Cast Cast Cast Cast Cast                                                                                                    | 2.04                                                                                                    |
| Comit<br>Transit for backtoo ar we<br>Comit<br>Security for backtoo ar we<br>Security<br>Security<br>Security<br>Security<br>Security<br>Security<br>Security                                                                                                    | -2 M.                                                                                                    |
| Trade of a subject of Arts<br>Annual Section British Section 2015<br>Constant<br>Transmis<br>Execution<br>Execution<br>Trade and estimated and Arts                                                                                                    | (m                                                                                                    |
| A Rev of the set of bit Million proves.<br>Draw<br>Second<br>Second                                                                                    | T KOR (F 19 ABAQOOD WT ART)                                                                                                    |
| Urger<br>Fremense<br>Constan<br>Disease<br>Freme and electronic Art-                                                                                                    | A first off in sort is in this of possible                                                                                                    |
| Transmis<br>Kansta<br>Enguna<br>Tracture elektroteki Art-                                                                                                    | Cost                                                                                                    |
| Contra<br>Depasa<br>Yincum catalogount any                                                                                                    | T vertical                                                                                                    |
| Directions<br>Trade and electropic with Arty-                                                                                                    | C NORTER                                                                                                    |
| T YOR IF TO DESCOUNT MY                                                                                                    | C Passana                                                                                                    |
|                                                                                                    | T HOR IF THE REFLECTOR HE AND                                                                                                    |
|                                                                                                    |                                                                                                    |

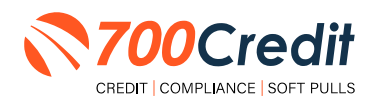

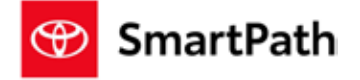

## **Risk-Based Pricing Notices**

The Risk-Based Pricing Regulation affects dealerships whether or not they pull a credit report on their customers. The regulation is intended to improve the accuracy of credit information by alerting those consumers who may have negative information existing on their credit file.

Consumers are provided with their score, how their score ranks nationally and some educational information on how to obtain a copy of their report and what to do if they find inaccurate information.

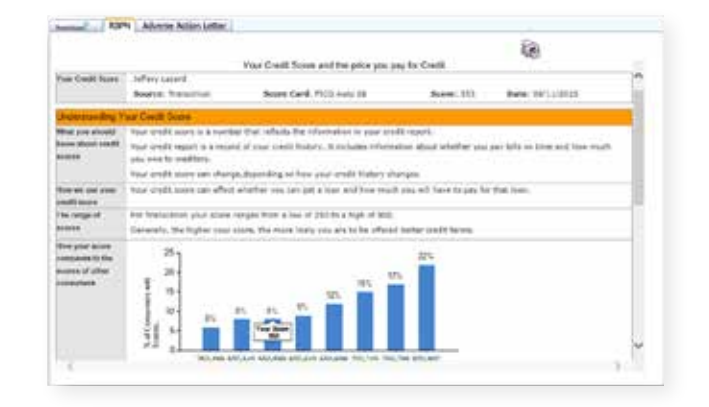

- Compliance is automated for this regulation
- Generated instantly with every credit report pulled
- Dealers can print or email from within the view credit report window
- Any consumer that the notice was not printed or emailed to, will be mailed their notice by the 700Credit mailhouse. Ensures people who never make it to the Finance office will receive a copy.
- Included in the Compliance Dashboard report to monitor activity
- RBPN Audit report available that shows every consumer who's credit file was access and how and when each consumer received their notice.

#### **RBPN: Recommended Best Practices**

- Consider a process where the RBPN is presented to the consumer during signing ceremony and have the consumer sign a copy and place in Deal Jacket.
- Add to your monthly audit check list that you utilize when auditing deal jackets.
- Consider delegating personnel to review notices that have not been delivered and emailing them to the consumer.
- Utilize the dashboard to monitor for printing and emailing of the RBPN, minimizing costs from RBPN's being mailed to the customer.
- The RBPN audit report can be run to show every customer a credit report was run on and how their RBPN was delivered.

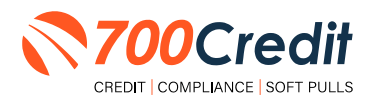

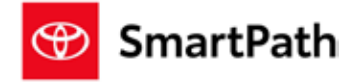

## **Adverse Action Notices**

Dealerships are considered creditors and are responsible for providing Adverse Action notices to customers that were not offered financing or consumers who were offered alternative financing but denied the offer. 700Credit has a solution that automatically keeps your dealership in compliance with Adverse Action obligations.

- Generated instantly with every report
- Stored on 700Dealer.com system
- Included in Compliance Dashboard report
- Print or email to the consumer
- Mailhouse supported

|                                                                                                    |                                                                                                    | De                                                                                                    |                                                                                                  |
|----------------------------------------------------------------------------------------------------|----------------------------------------------------------------------------------------------------|----------------------------------------------------------------------------------------------------|--------------------------------------------------------------------------------------------------|
|                                                                                                    |                                                                                                    |                                                                                                    |                                                                                                  |
|                                                                                                    | NOTICE OF ADVI                                                                                                    | INSE ACTOIN                                                                                                    | 101                                                                                              |
| 8/112915                                                                                                    |                                                                                                    |                                                                                                    |                                                                                                  |
| Jaffery Casand<br>RDD Britishert Tal 87<br>Shaftird DE 19873                                                                                                    |                                                                                                    |                                                                                                    | - 1                                                                                              |
| Dear Joffery Locald.                                                                                                    |                                                                                                    |                                                                                                    |                                                                                                  |
| There you for your recent interact in<br>rare wither deviad could as offered a<br>to being prevaled andy to procared the<br>term coll stratigat.                                                                                                    | purchasing or leaving a vehicle at 30<br>milli at leaver terms, their schet you is<br>as not in einy way implicit prior conditions                                                                                                    | E. XMI, Text Account: This inter is basing east to pacify<br>plied for basing an plot income availability for a cold<br>solidy or science. If pro-partitioned a pacific to being of p.                                                                                                    | era his satur<br>ne ajustur                                                                      |
| To leasy obtained televisitier have a<br>be consumer reproducing approximation<br>antidicate in the import, the approxi-<br>pandials in the import, the approx-<br>mencine reproducing approximations. You was<br>networked the involve approximation<br>in relative time radius, the provided<br>instance the involve will the reporting | a commenter inserting agency na part<br>provided a report to inc. Inservene, set<br>let not prov a part in the decision and<br>a regist another the Pair Could Report<br>in here the right to a first stopy of pro-<br>among alternations constanced in the re-<br>agency. The credit reporting agencies | of the suggestimizers. Thus, this has a dissidual below, it is the deviation may be branched by wheth $\alpha$ is in part of the log-level is a single by the state of the below and the state of the below the single below is the below the single below the single below the below th | etald hekate<br>e ittoriation<br>e base<br>R fie at the<br>K2 days after<br>the right to<br>file |
| to historia we obtained your credit                                                                                                    | scow hare the consumer reporting                                                                                                    | eperupties) checked halter and used 6 in making our                                                                                                    | celt.declana                                                                                     |
| 10.00                                                                                                    | 1 Renter                                                                                                    | Viscas                                                                                                    |                                                                                                  |
| #12 Am 34041                                                                                                    | P.0.8m 2564                                                                                                    | 2 designer Place PD Der 1008                                                                                                    |                                                                                                  |

#### **Adverse Action: Recommended Best Practices**

- Review 700Credit's automation methods for minimizing manual efforts
  - · Scorecard cutoffs, so top credit tier consumers never receive a notice
  - Automate the mailing of the notices for those consumers not mailed or emailed notices
- Add to your monthly audit check list that you utilize when auditing Dead deal jackets.
- Consider delegating personnel to review consumers who did not purchase a car for notices that have not been delivered and emailing them to the consumer.
- Utilize the dashboard to monitor for printing and emailing of the Adverse Action, minimizing costs from Adverse Action Notice's being mailed to the customer.
- The Adverse Action audit report can be run to show every customer a credit report was run on and how their Adverse Action was delivered.

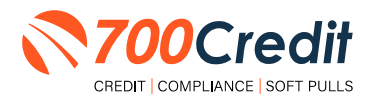

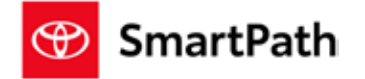

#### **OFAC Search**

OFAC is a department within the U.S. Treasury, the Office of Foreign Assets Control (OFAC), and is responsible for administering and enforcing economic sanctions against suspected terrorists, drug dealers and money launderers.

Specifically, OFAC is a database which identifies Specially Designated Nationals (SDN) – those individuals or businesses linked with illegal activities – with whom an entity, including dealerships, are prohibited from doing business. This includes cash deals.

700Credit's quick and easy OFAC solution screens your customers against the OFAC database with every transaction.

If a match occurs, 700Credit will assist your dealership employees with the necessary steps to remain compliant with the federal government's regulations.

A "**next steps**" link will appear with instructions on how to resolve the issue, as shown to the right.

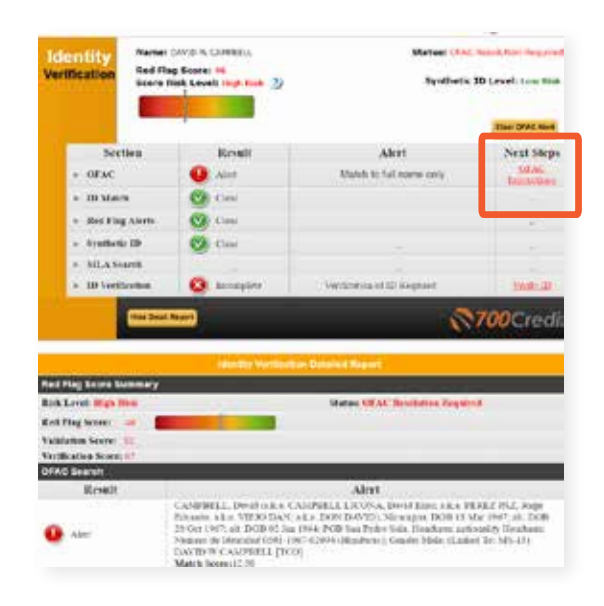

#### **OFAC Instructions**

When you click on the link highlighted to the right, in the OFAC report, returns the following U.S. Department of the Treasury page.

Question #5 on this page is the attached US Treasury Department OFAC Instructions document. The US Treasury document has more details than our 700Credit document.

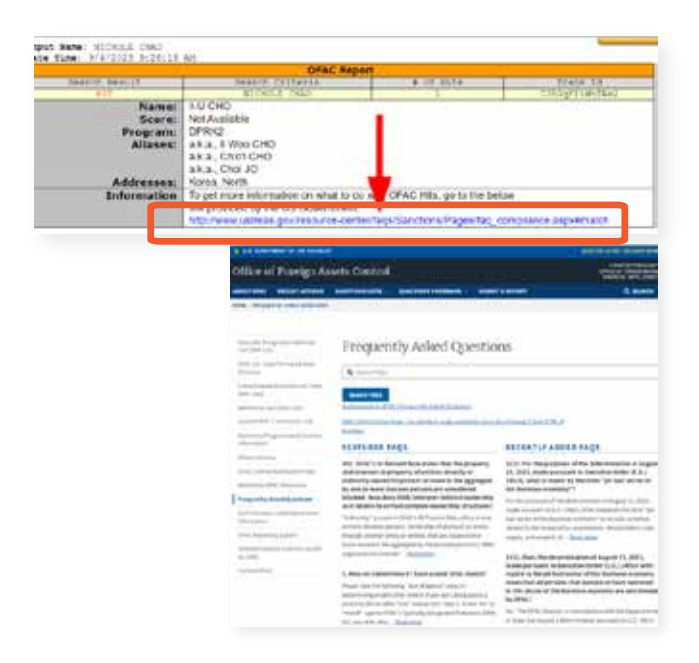

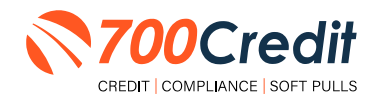

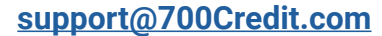

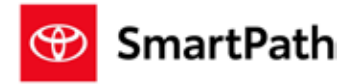

## **OFAC Cleared**

After you clear an OFAC hit, the system will capture who cleared the OFAC, date and time.

The override reasons will also be captured.

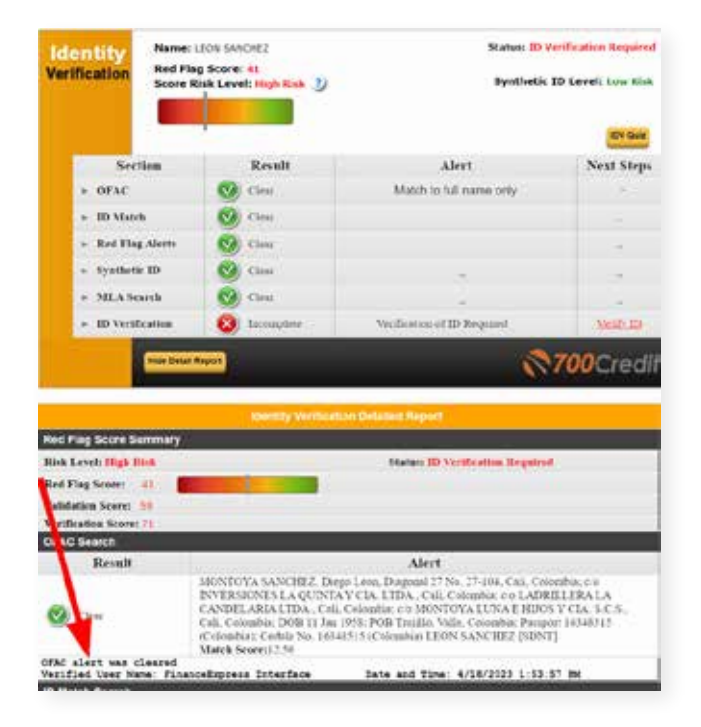

#### **OFAC Search: Recommended Best Practices**

- OFAC Should be pulled on every person you sell a car to. It is included in 700Credit's Identity Verification product.
- You need to ensure you are running OFAC on cash deals
- If an OFAC hit occurs, click on the details link and evaluate the result details
- Look for DOB and compare to the DOB of your applicant. Look at the names listed and see if a match. If it is not your applicant, select the override OFAC button and record your reasons for overriding
- If it looks like it is your applicant follow the link to the government web site to report your hit.
- Ensure your finance office is reviewing the results of the ID Verification product which contains the OFAC search
- Consider placing a copy of the ID Verification Summary in the deal jacket to ensure finance office is reviewing and remediating results and add to your monthly audit check list that you utilize when auditing deal jackets.
- Utilize the dashboard to monitor for OFAC hits so that you can proactively investigate hits before end of month audit.
- The OFAC audit report can be run to ensure all OFACS were resolved

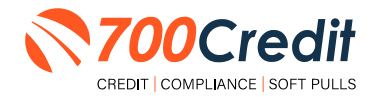

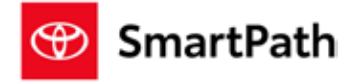

## **Viewing Audit Reports**

To access your audit reports, first log into your <u>700Dealer.com</u> platform.

Locate the "**Compliance**" menu item in the left-side navigation panel.

Using the scroll bar, scroll down to the **"Detail Report**" you would like to see:

- 1. Out of Wallet Detail Report
- 2. Adverse Action Letter Detail
- 3. RPBN Detail
- 4. OFAC Detail

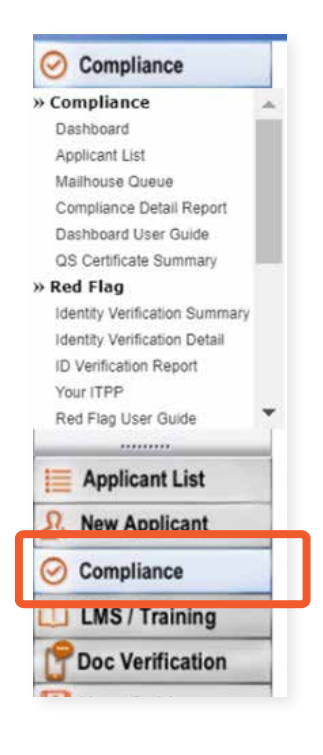

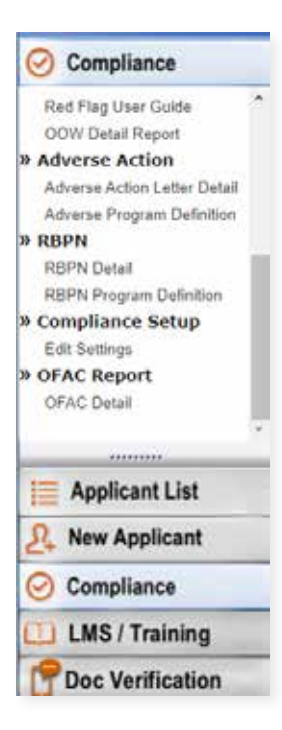

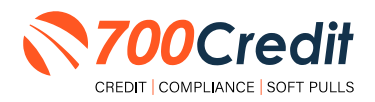

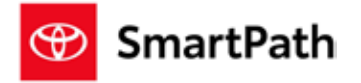

Click on the report you would like to view.

#### **RED FLAG REPORT:**

| Dealer Name        | No of<br>Applicants | Counts | Percentage | Resolved | Created date         | User Name | Resolution Method | Description | 35N      |
|--------------------|---------------------|--------|------------|----------|----------------------|-----------|-------------------|-------------|----------|
| inger som a starte | 270                 |        |            |          |                      |           |                   |             | _        |
| II Red Flag Alerts |                     | 941    | 51%        | 11       |                      |           |                   |             |          |
| Mad                |                     |        |            | Ajert    | 9/1/2023 1 00.46 PM  |           |                   |             | 893-89   |
| Ann                |                     |        |            | Awrt.    | 9/1/2023 1 03 34 PM  |           |                   |             | X005-X08 |
| Time               |                     |        |            | Clear    | 9/1/2023 4 25 53 PM  |           | DOM:              |             | 833.33   |
| Mp                 |                     |        |            | Auert    | 9/1/2023 6 01 39 PM  |           |                   |             | 801.03   |
| Rote               |                     |        |            | Aiert    | 9/1/2023 II:14:25 PM |           |                   |             | X00-XX   |
| CU                 |                     |        |            | Aiett    | 8/12023 6/20.54 PM   |           |                   |             | 101.101  |
| 14 4 1 of 1 🖗      | ei e                |        |            |          |                      |           |                   |             |          |
| ealer Name         | No of<br>Applicants | Counts | Percentage | Resolved | Created date         | User Name | Resolution Method | Description | SSN      |
|                    | 276                 |        |            |          |                      |           |                   |             |          |
| Red Flag Alerts    |                     | 141    | 51%        | 11       |                      |           |                   |             |          |
| OFAC Alerts        |                     | 2      | 196        | 0        |                      |           |                   |             |          |

#### **IDENTITY VERIFICATION REPORT:**

| 14 4 1     | 121 2    | 21 0                                                                                                    |                |           |            |
|------------|----------|----------------------------------------------------------------------------------------------------|----------------|-----------|------------|
| Date       | Time     | Dealer Name                                                                                                    | Applicant Name | User Name | Status     |
| 09/01/2023 | 11 54 04 |                                                                                                    | 4AL            |           | Incomplete |
| 09/01/2023 | 12.56.28 | and the second second s | Ma             |           | Incomplete |
| 09/01/2023 | 13.00.46 |                                                                                                    | Ma             |           | Incomplete |
| 09/01/2023 | 13 03 34 |                                                                                                    | Ale.           |           | Incomplete |
| 09/01/2023 | 14.13.11 |                                                                                                    | Bru            |           | Verified   |
| 00/01/2023 | 15:19:38 |                                                                                                    | Kur            |           | Incompiete |

#### **OUT OF WALLET REPORT:**

| 14 4 1 01 1 11 4                                                                                                    |                  |        |                       |             |
|----------------------------------------------------------------------------------------------------|------------------|--------|-----------------------|-------------|
| Dealer Name                                                                                                    | No of Applicants | Counts | Percentage Created da | e User Name |
| and the second second se | 14               |        |                       |             |
| ☑ Applicants Passed                                                                                                    |                  | 12     | 80%                   |             |
| S Authentication Abandoned                                                                                                    |                  | 2      | 14%                   |             |
| E Applicants with Five Questions Presented                                                                                                    |                  | 12     | 86%                   |             |

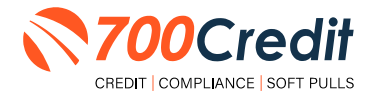

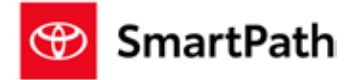

#### **RISK-BASED PRICING NOTICE REPORT:**

| Dealer Name | App Date   | Name   | No of<br>Applicants | No of notices<br>Delivered | Print Local | Mail House | EMAIL | Queued<br>Date | Credit Score              |
|-------------|------------|--------|---------------------|----------------------------|-------------|------------|-------|----------------|---------------------------|
|             |            | Totals | 260                 | 200                        | 167         | 0          | 0     | 119            |                           |
|             | 09/01/2023 | Als    |                     |                            | 09/01/2023  |            |       |                | EFX(660)TU(638)XPN(649)   |
|             | 09/01/2023 | Are    |                     |                            | 09/01/2023  |            |       |                | EFX(864)TU()XPN()         |
|             | 09/01/2023 | Dee    |                     |                            | 09/01/2023  |            |       |                | EFX(842)TU(864)XPN(837)   |
|             | 00/01/2025 | Ch     |                     |                            |             |            |       | 09/17/2023     | EFX(431)                  |
|             | 09/01/2023 | 00     |                     |                            |             |            |       | 09/17/2023     | EFX(549)TU(492)XPN(502)   |
|             | 09/01/2023 | De     |                     |                            | 09/01/2023  |            |       |                | EFXIII24)TU(645)XPN/(540) |

#### **ADVERSE ACTION REPORT:**

| Dealer Name | App Date   | Name   | No of<br>Applicants | No of Letters<br>Delivered | Print Local | Mail House | Queued<br>Date | Credit Score           |
|-------------|------------|--------|---------------------|----------------------------|-------------|------------|----------------|------------------------|
|             |            | Totals | 286                 | 286                        | 0           | 0          | 286            |                        |
|             | 09/01/2023 | Ale    |                     |                            |             |            | 09/17/2023     | EFX(669)TU(638)XPN(649 |
|             | 09/01/2023 | Anr    |                     |                            |             |            | 09/17/2023     | EFX(864)TU()XPN()      |
|             | 09/01/2023 | Bre    |                     |                            |             |            | 09/17/2023     | EFX(842)TU(864)XPN(837 |
|             | 09/01/2023 | Chi    |                     |                            |             |            | 09/17/2023     | EFX(481)               |
|             | 09/01/2023 | Cig    |                     |                            |             |            | 09/17/2023     | EFX(549)TU(492)XPN(502 |
|             | 09/01/2023 | Dav    |                     |                            |             |            | 09/17/2023     | EFX(624)TU(645)XPN(640 |

#### **OFAC REPORT:**

| 44 4 1 of 1 0 01 0 |                     |        |            |          |              |           |               |  |  |  |
|--------------------|---------------------|--------|------------|----------|--------------|-----------|---------------|--|--|--|
| Dealer Name        | No of<br>Applicants | Counts | Percentage | Resolved | Created date | User Name | Verified User |  |  |  |
|                    | 298                 |        |            |          |              |           |               |  |  |  |
| I OFAC Alerts      |                     | 2      | 196        | 0        |              |           |               |  |  |  |
| OFAC Clear         |                     | 296    | 99%        | 0        |              |           |               |  |  |  |

You should have been sent your <u>700Dealer.com</u> login credentials in one of our welcome emails to you. If you cannot locate your credentials or have any questions, you may send us an email or give us a call at the following: Support: (866) 273-3848 (Option 4) or <u>support@700Credit.com</u>.

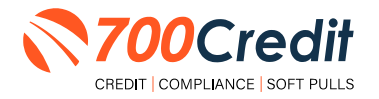